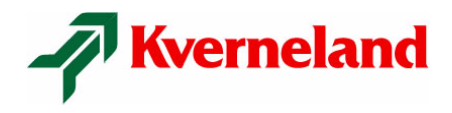

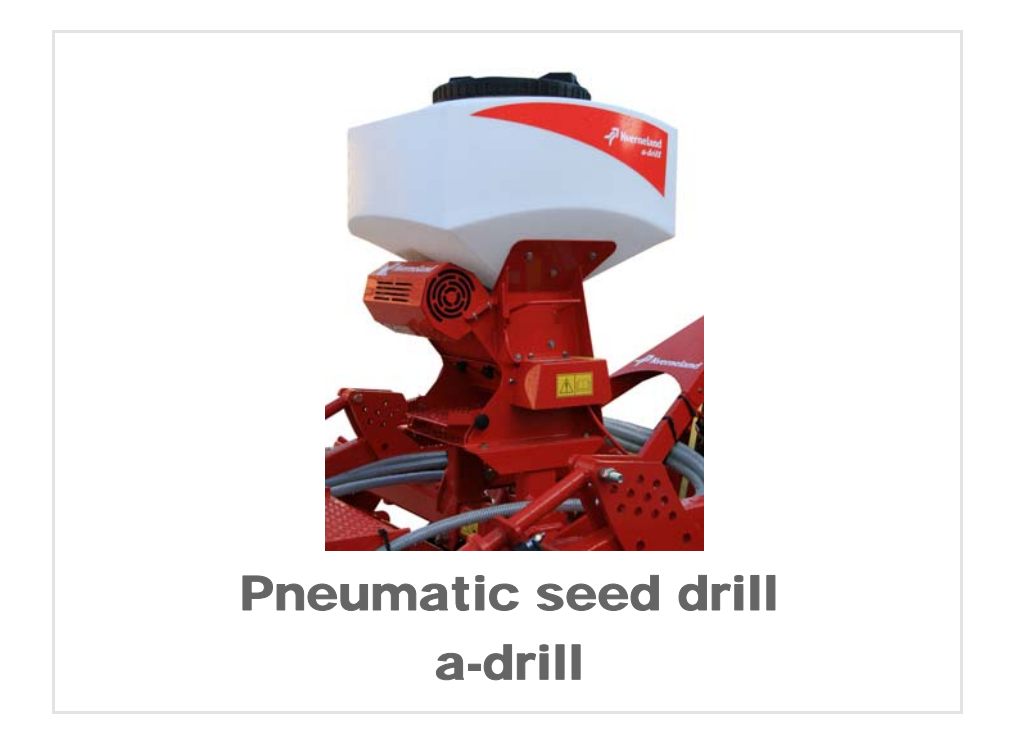

| Instr               | uctions   |
|---------------------|-----------|
| Issue               | 4/2013    |
| Printing            | 04-2013   |
| Language            | EN        |
| From the serial no. | 006031    |
| Execution           |           |
| Reference.          | RF31913 A |

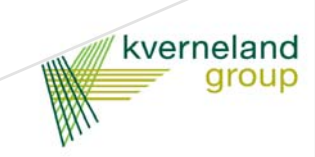

## Identification of the machine

In order that your dealer may help you as fast as possible. He needs some information regarding your machine.

Please provide this information below.

| Description               | Pneumatic Seed Drill a-drill                                                                                               |
|---------------------------|----------------------------------------------------------------------------------------------------|
| Working<br>width          |                                                                                                    |
| Weight                    |                                                                                                    |
| Machine No.               |                                                                                                    |
| Accessories               |                                                                                                    |
| Dealer's<br>address       |                                                                                                    |
| Manufacturer's<br>address | Kverneland Group Les Landes Génusson S.A.S.<br>9 rue du Poitou<br>F-85130 LES LANDES GENUSSON<br>Tel. +33 (0)2 51 64 13 00 |

The copyright and use (Copyright) are held by the Kverneland Group Les Landes Génusson SAS, France. The copy, transfer to other media, translation or partial use of this text are illegal without written authorisation from Kverneland. All rights reserved. The content of these operating instructions may be changed without notice. Subject to technical changes.

| Preamble                                                                                                    | <b>4</b>                             |
|----------------------------------------------------------------------------------------------------|--------------------------------------|
| Target group for this operating manual                                                                                                    | 4                                    |
| Meaning of symbols                                                                                                    | 4                                    |
| Safety<br>For your safety<br>Warning symbols<br>Safety rules                                                                                                    | <b>5</b><br>5<br>6                   |
| Accessory presentation                                                                                                    | <b>7</b>                             |
| Usage clause                                                                                                    | 7                                    |
| General description                                                                                                    | 8                                    |
| Accessory presentation                                                                                                    | <b>9</b>                             |
| Seed drill type                                                                                                    | 9                                    |
| Technical specifications                                                                                                    | 10                                   |
| Delivery and assembly<br>Checking on reception<br>CLC<br>QUALIDISC<br>Equipment on mounted machines<br>CTC<br>CTC equipment<br>QUALIDISC T<br>QUALIDISC T<br>QUALIDISC T equipment<br>Hydraulic blower | <b>11</b> 11 12 18 21 23 26 27 30 31 |
| Settings                                                                                                    | <b>32</b>                            |
| Distribution                                                                                                    | 32                                   |
| Using the unit 3.2                                                                                                    | 36                                   |
| Using the unit 5.2                                                                                                    | 40                                   |
| Settings                                                                                                    | 44                                   |
| Maintenance                                                                                                    | <b>52</b>                            |
| For your safety                                                                                                    | 52                                   |
| Guarantee                                                                                                    | 53                                   |
| Disposal of the accessory                                                                                                    | . <b>.54</b>                         |
| Metal parts                                                                                                    | 54                                   |
| Hydraulic oil                                                                                                    | 54                                   |
| EC conformity declaration<br>In accordance with EC directive<br>2006/42/EC                                                                                                    | . <b>. 55</b><br>55                  |
| Index                                                                                                    | 56                                   |

| Target group for<br>this operating | This operating manual is intended for trained farmers and individuals<br>who are otherwise qualified to perform agricultural activities and who<br>have received training in the operation of this machinery.                                                                |
|------------------------------------|----------------------------------------------------------------------------------------------------|
| manual                             | <b>For your safety</b><br>Study the contents of this operating manual carefully before assembly<br>or initial operation of the machine. In this way, performance and work<br>safety are optimised.                                                                           |
|                                    | <b>For the contractor</b><br>All personnel are to be trained in the use of the machine regularly.<br>Untrained or unauthorised individuals are not permitted to use the machinery.                                                                                           |
| Training                           | Your dealer will provide instructions for the operation and maintenance of the machine.                                                                                                    |
| Meaning of<br>symbols              | In order to make this manual clear and easy to read, we have used various symbols. They are explained below:                                                                                                    |
|                                    | <ul> <li>A dot precedes each item in a list.</li> </ul>                                                                                                    |
|                                    | > A triangle indicates operating functions which must be performed.                                                                                                    |
|                                    | $\rightarrow$ An arrow indicates a cross-reference to other sections of this manual.                                                                                                    |
|                                    | We have also used pictograms to help you find important instructions easily:                                                                                                    |
| Note                               | The term "Note" indicates tips and notes on operation.                                                                                                    |
|                                    | The spanner indicates tips for assembly or settings.                                                                                                    |
|                                    | <ul> <li>The warning triangle indicates important safety instructions. Failure to observe these safety instructions can result in:</li> <li>Serious operational faults of the machinery;</li> <li>Damage to the machinery;</li> <li>Personal injury or accidents.</li> </ul> |
| *                                  | A star indicates examples that help to better understand the instructions.                                                                                                    |

For your safety In this chapter you will find the general safety instructions. Each chapter of the operating manual contains additional specific safety instructions, which are not described here. Please follow the safety instructions • in the interest of your own safety, • in the interest of the safety of others,

• to ensure the safety of the machine.

Numerous risks can result from handling agricultural machines in the wrong way. Therefore, always work with special care and never under pressure.

#### For the contractor:

Inform personnel working with the machine of these safety instructions at regular intervals and according to statutory regulations.

### Warning symbols

On the machine you will find decals for your safety. These decals must not be removed. If decals become illegible or begin to peel off, you can order new decals and affix them in place of the old ones.

#### Meaning of symbols

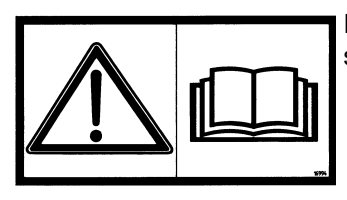

Read and comply with the manual and safety instructions before starting up or carrying out any operations on the machine.

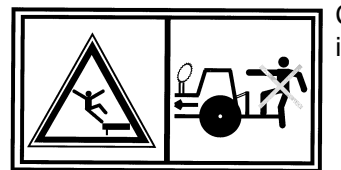

Carrying persons on the machine while in motion (in transit or at work) is strictly forbidden.

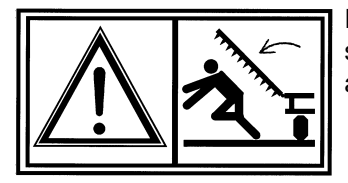

Risk of crushing by an articulated part of the machine. Install the safety devices provided and/or check the working order of the automatic safety devices before entering a hazardous area.

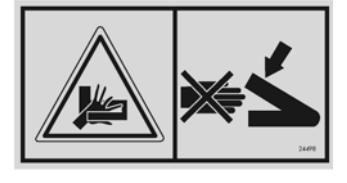

Risk of hands being pinched when adjusting the machine. Observe the adjustment instructions.

| kverneland group                                            | Type<br>Model |
|-------------------------------------------------------------|---------------|
| BKU, N                                                      | Machine ID    |
| Kverneland Group Les Landes Génusson SAS<br>9 Rue du Poitou | Year          |
| FR-85130 LES LANDES GENUSSON<br>Tel. +33 (0)2 51 64 13 00   | Mass [kg]     |

EC type plate guaranteeing the conformity of the machine according to the "machines" directive 2006/42/EC and adapted to national legislations.

# Safety rules

| Maintenance        | No intervention must be made within the radius of the tractor - tool unit without the brakes or vehicle immobilisation system being engaged.                                                                             |
|--------------------|----------------------------------------------------------------------------------------------------|
|                    | When changing parts on the machine, you are advised to be careful with all parts with sharp edges or corners. We recommend that you wear safety gear (helmet, safety footwear, gloves, etc.).                            |
|                    | Before welding, disconnect the electric units (if there are any) and disconnect the tractor alternator and battery if the tractor is hitched up.                                                                         |
|                    | Never direct the jet of high pressure cleaners directly onto the bearings, the hydraulic pipes, electric units or other sensitive components on the machine (risk of damage). The jet may bounce back off some surfaces. |
| Hydraulic system   | The hydraulic system is pressurised.                                                                                                    |
|                    | When making the hydraulic connections in accordance with the operating instructions, mark the adaptors with a colour code in order to avoid incorrect connections (a function reversal can cause accidents).             |
|                    | Before any intervention on the hydraulic system, block the folding<br>extensions and hydraulically controlled accessories in their rest<br>position, reduce the pressure and stop the tractor engine.                    |
| Other instructions | Following the instructions<br>In addition to the instructions listed above, always obey:                                                                                                    |
|                    | <ul> <li>Accident prevention regulations</li> <li>Generally recognised safety regulations, occupational health requirements and road traffic regulations</li> </ul>                                                      |
|                    | <ul> <li>Remarks made in this operating manual</li> <li>Regulations partaining to operation, maintonance, and repair</li> </ul>                                                                                          |
|                    | Regulations pertaining to operation, maintenance, and repair.                                                                                                    |

This chapter contains general information about your accessory as well as information concerning the following points:

- Scope of use
- Features
- The description of groups and technical data

Usage clause

This accessory has been designed solely for normal agricultural use, i.e. for cultivating farmland. Any other use or misuse, for example, transportation, clearing or transmission of forces to another machine is considered to be non compliant with the intended use.

The manufacturer and the specialised retailer decline all liability for damage resulting from use that does not comply with the intended use. The user is responsible for taking all the risks.

Compliance with the conditions of use includes compliance with the manufacturer's operating instructions.

The safety requirements (specified above) as well as the general rules for safety, occupational health and road traffic must be respected.

A modification of the accessory by the customer or use of spare parts or accessories that are not original,

will result in KVERNELAND effectively canceling the manufacturer's responsibility for damage resulting from this modification.

The manufacturer may not be held liable for damage resulting from errors in setting, choice of equipment, seeds, fertiliser, treatment products or operating strategy as well as for any other damage that may not have occurred directly on the accessory.

## **Accessory presentation**

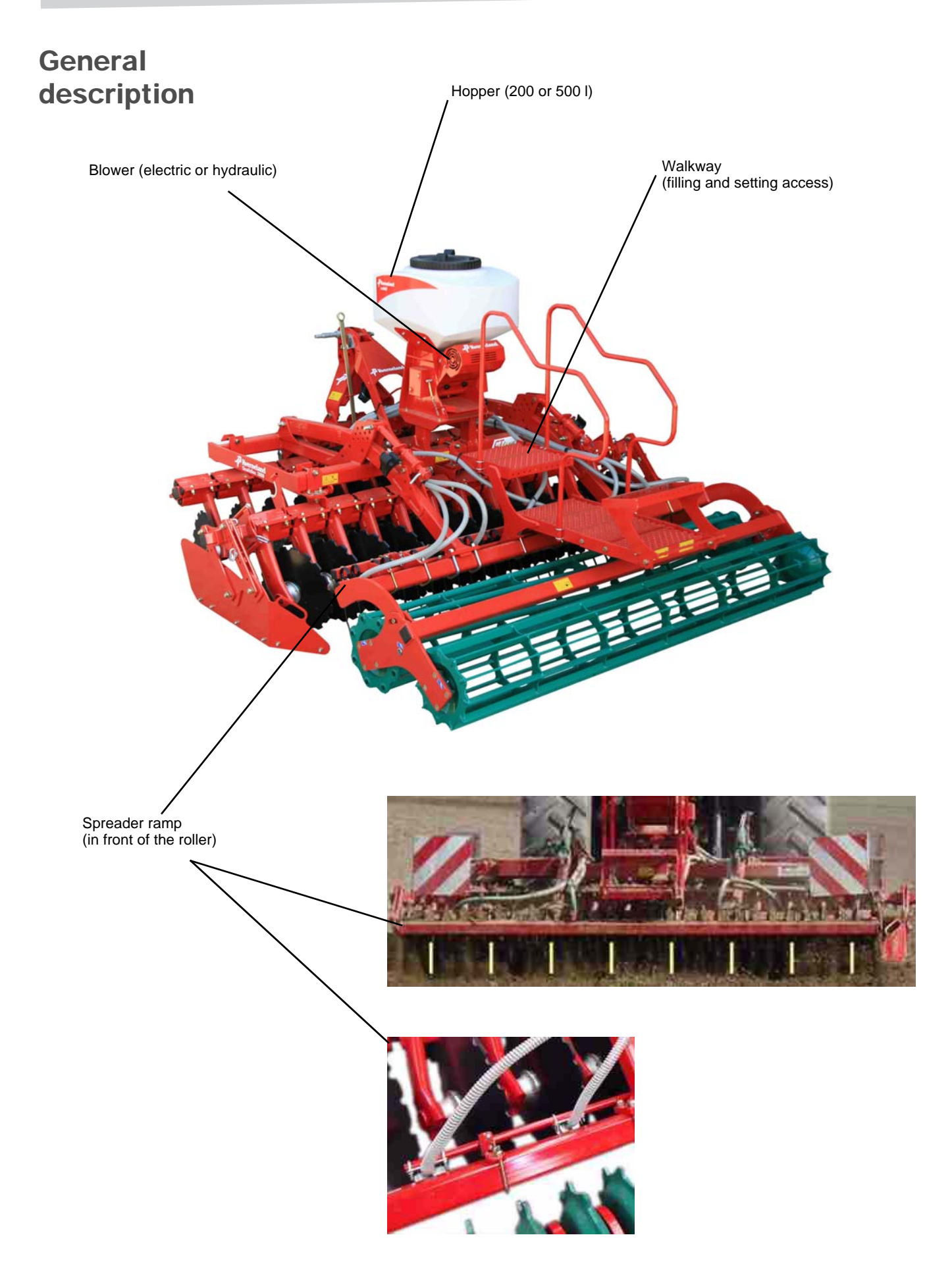

## Seed drill type

The pneumatic seed drills a-drill are seed drills with electrically driven plain roller rotor feed.

The seed drill does not have any sowing element, the sowing is done by broadcasting by 8 spreaders.

The output setting is done by varying the speed of the grooved rotor, 3 rotors are available. A support blower ensures the transportation of grains from the distribution to the spreaders.

Pneumatic seed drills are available in several versions:

- Hopper volume 200 I or 500 I
- Control unit:

#### Version 3.2 (manual output adjustment) Version 5.2 (output proportional to the penetration)

• Electric or hydraulic blower on mounted machine, hydraulic on trailed machine.

The unit 5.2 provides the following additional services:

- End of field sensor (automatic shut-down and restarting)
- DPAE (Rate proportional to the electronic advance) by radar sensor or ISO connector with 7 terminals.

To offer both functions simultaneously, the unit 5.2 is equipped with a branch cable, which enables to provide 2 connectors of 12 terminals.

#### 3 grooved distribution rotors are available:

|             | Standard                                                                                                    | equipment                                                                                     | Available as an option                                                                                           |  |  |  |  |  |  |
|-------------|----------------------------------------------------------------------------------------------------|-----------------------------------------------------------------------------------------------|----------------------------------------------------------------------------------------------------|--|--|--|--|--|--|
| Rotor type  |                                                                                                    |                                                                                               |                                                                                                    |  |  |  |  |  |  |
|             | fb-f-fb-fb                                                                                                    | GGG                                                                                           | Flex40                                                                                                    |  |  |  |  |  |  |
|             | dummy end<br>end<br>dummy end<br>dummy end                                                                                 | COARSE<br>COARSE<br>COARSE                                                                    | Flex 40                                                                                                    |  |  |  |  |  |  |
| Application | Fine groove:<br>Sowing of small seeds or low<br>density<br>e.g.: mustard, rape seed,<br>phacelia, anti-snail pellets, etc. | Large grooves:<br>Sowing cereal<br>e.g.: mixtures of grass, rye,<br>barley, wheat, oats, etc. | Large flexible grooves:<br>Sowing of big seeds, or large<br>density.<br>e.g.: peas, horse beans,<br>manure, etc. |  |  |  |  |  |  |

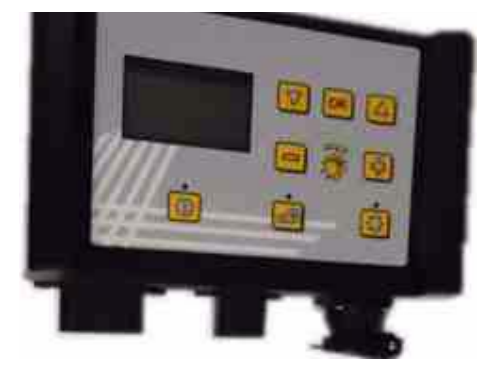

# Technical specifications

| Model                                    | 200 I     | 500 I      |  |  |  |  |  |  |
|------------------------------------------|-----------|------------|--|--|--|--|--|--|
| Weight of only the seed drill<br>(in kg) | 60        | 100        |  |  |  |  |  |  |
| Dimensions (LxDxH) (in cm)               | 70x88x100 | 80x122x117 |  |  |  |  |  |  |

**Power supply** 

12 V, 25 A

Hydraulic supply

Maximum pressure: 200 bars Maximum output: 120 l/min Dimensions (LxDxH): 400 x 460 x 270 mm

# Checking on reception

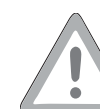

The accessory may be delivered partially dismantled.

In this case, follow carefully the assembly instructions in this manual.

Every machine requires specific adaptation of the seed drill.

The adaptation kits have:

- An access walkway for filling or setting the seed drill
- A specific support in order to fix the seed drill on the machine
- A spreader ramp enabling to spread the seeds over the entire width of the machine
- Flexible pipes connecting the seed drill to the spreaders.

## CLC

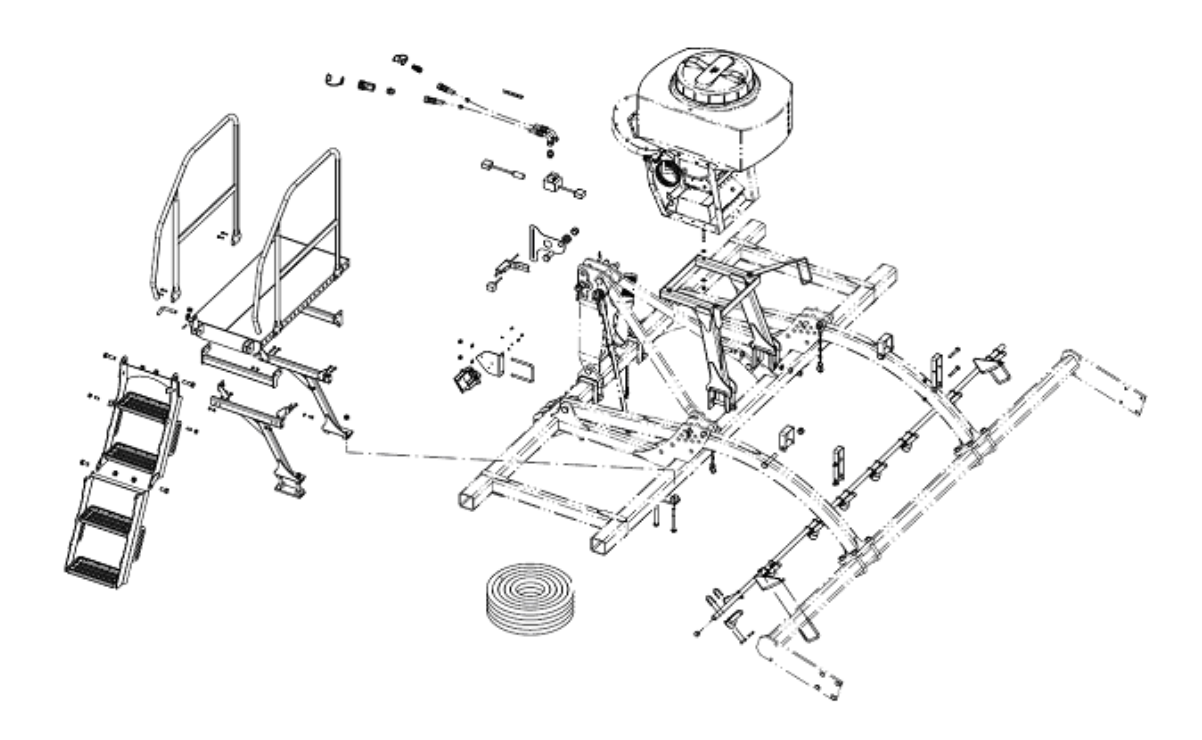

Installation of the hopper support

The support is fixed on the 2nd beam of the main frame, using U-shaped clamps of the support.

There are two types of assembly; "centred" or "off centre" hopper. The off-centring by 14 cm to the left (direction of penetration) is necessary on:

CLC EVO 3M00 11 teeth CLC EVO 3M50 13 teeth CLC EVO 4M00 15 teeth (See diagrams below - machine top view)

The hopper is fixed on this support by 4 screws going through the tubes of the hopper support. The hopper must be directed so that the pipes come out behind.

On the 2-row frames, pipe supports are fixed under the rear screw of the hopper support (see the "Pipes passage" paragraph).

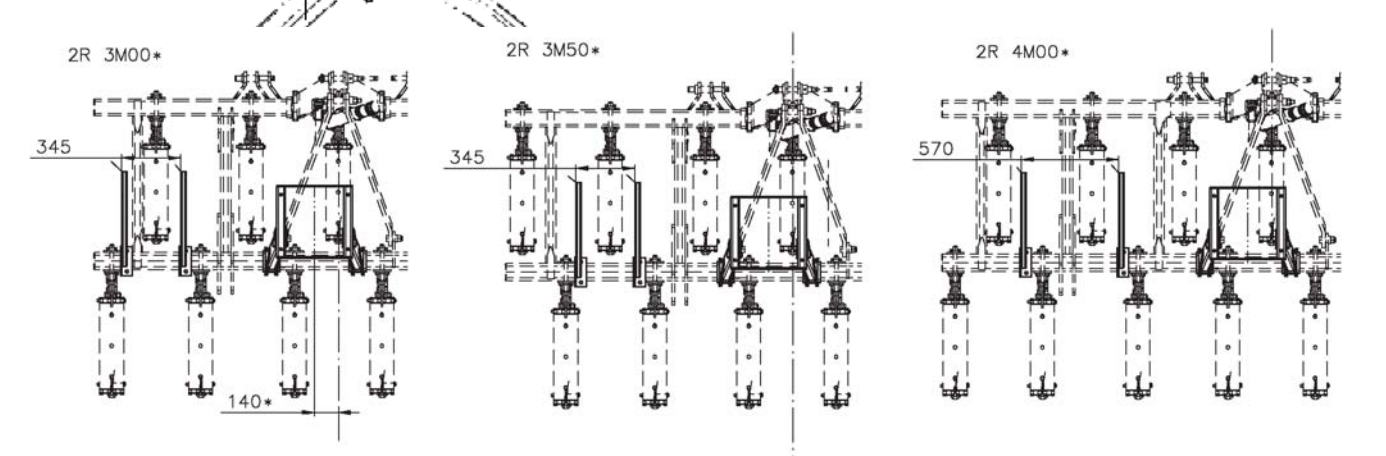

## **Delivery and assembly**

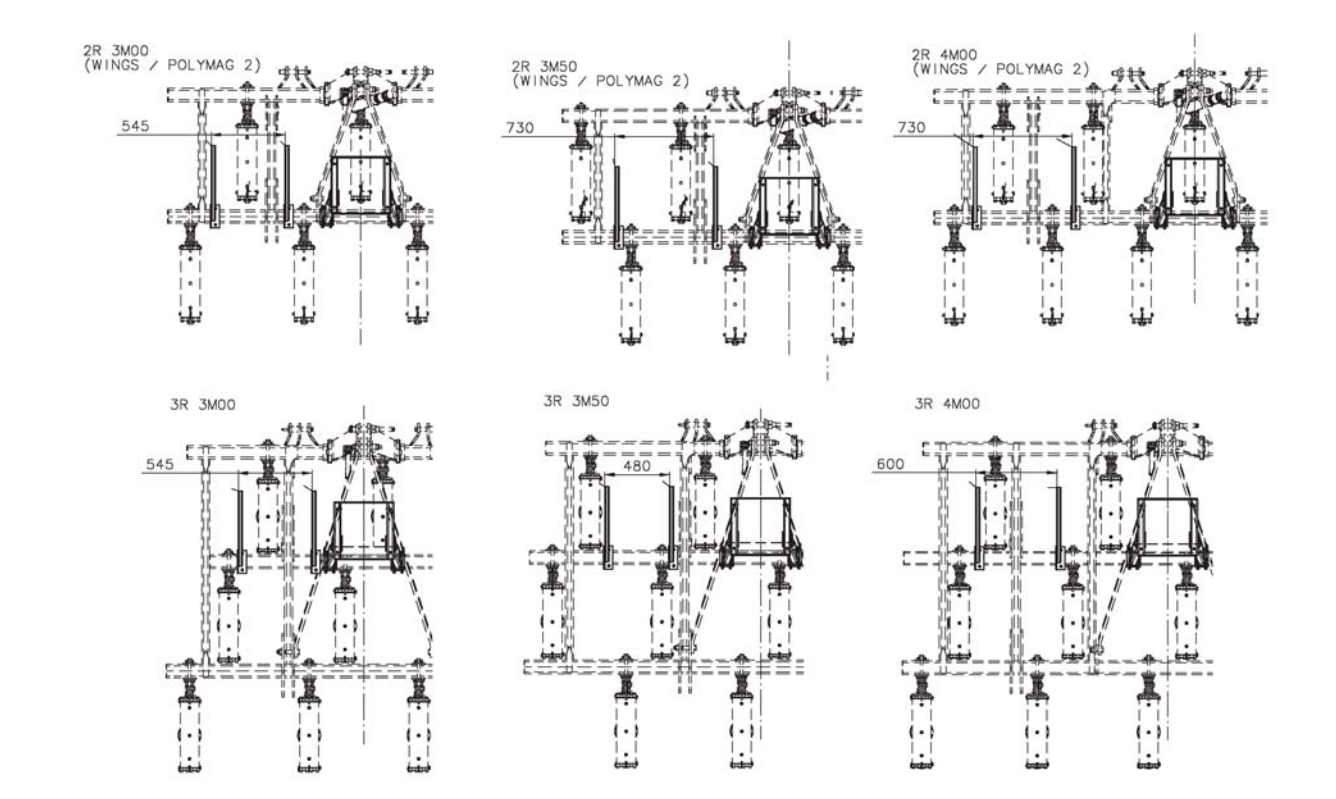

## Installing the

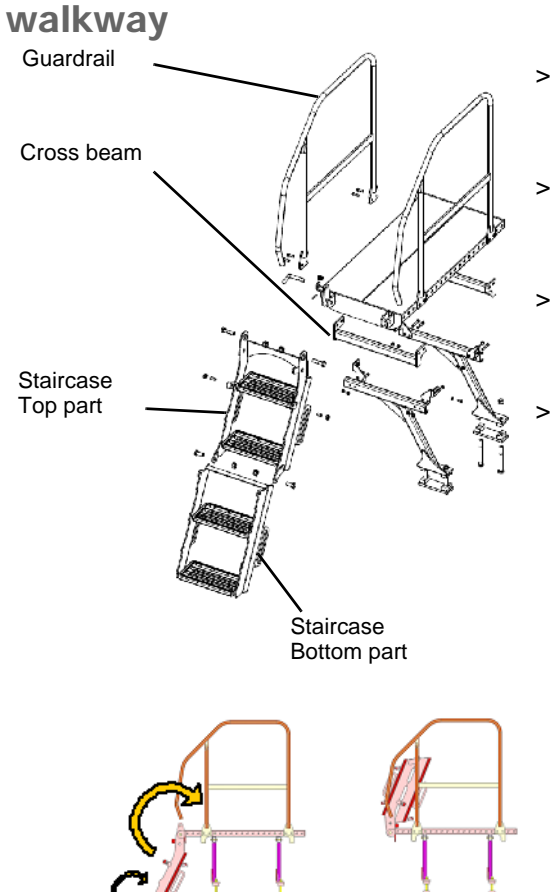

- I/ Position the legs of the walkway on the frame at the dimensions indicated in the diagrams on the next page.
- > 2/ Install the platform on the legs using "square" tabs (figure opposite).
- > 3/ Fix using the same screws the guardrails as well as the cross beams.
- > 4/ Fix the staircase at the end of the walkway. Adjust the ball screws to hold the bottom part of the staircase on the top part.

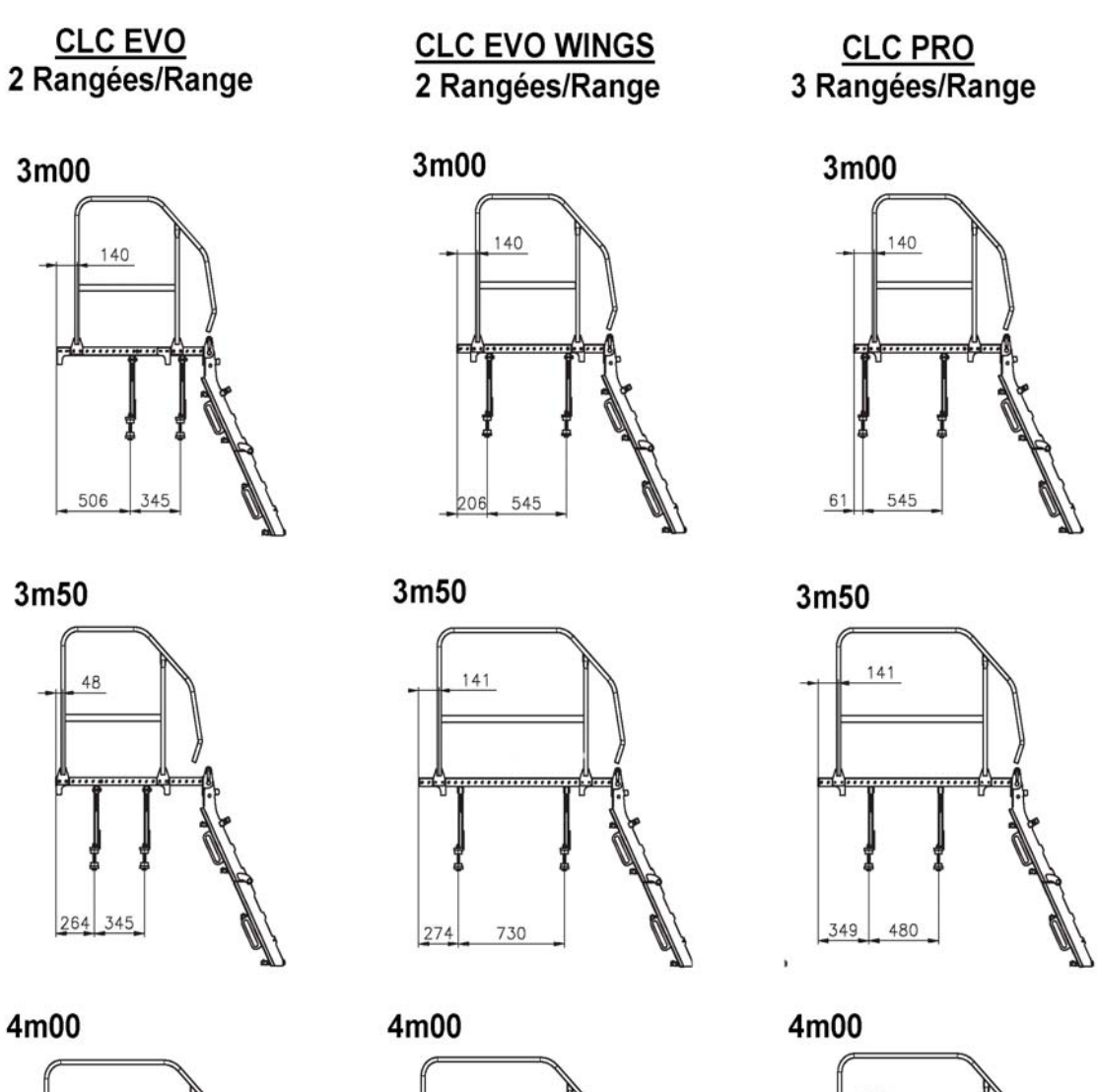

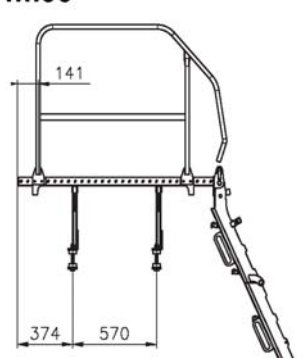

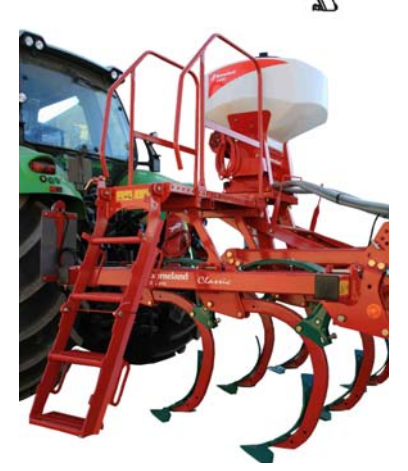

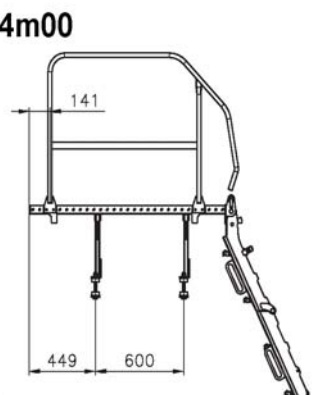

# Positioning the spreaders

The spreaders must be distributed homogeneously, if possible The position must be slightly off centred in relation to machines. The following table specifies the installation dimensions of different machines.

(2R = machine with 2 rows of teeth; 3R = 3 rows of teeth; arm = rear accessory installed on curved arm; // = rear accessory installed on parallelogram).

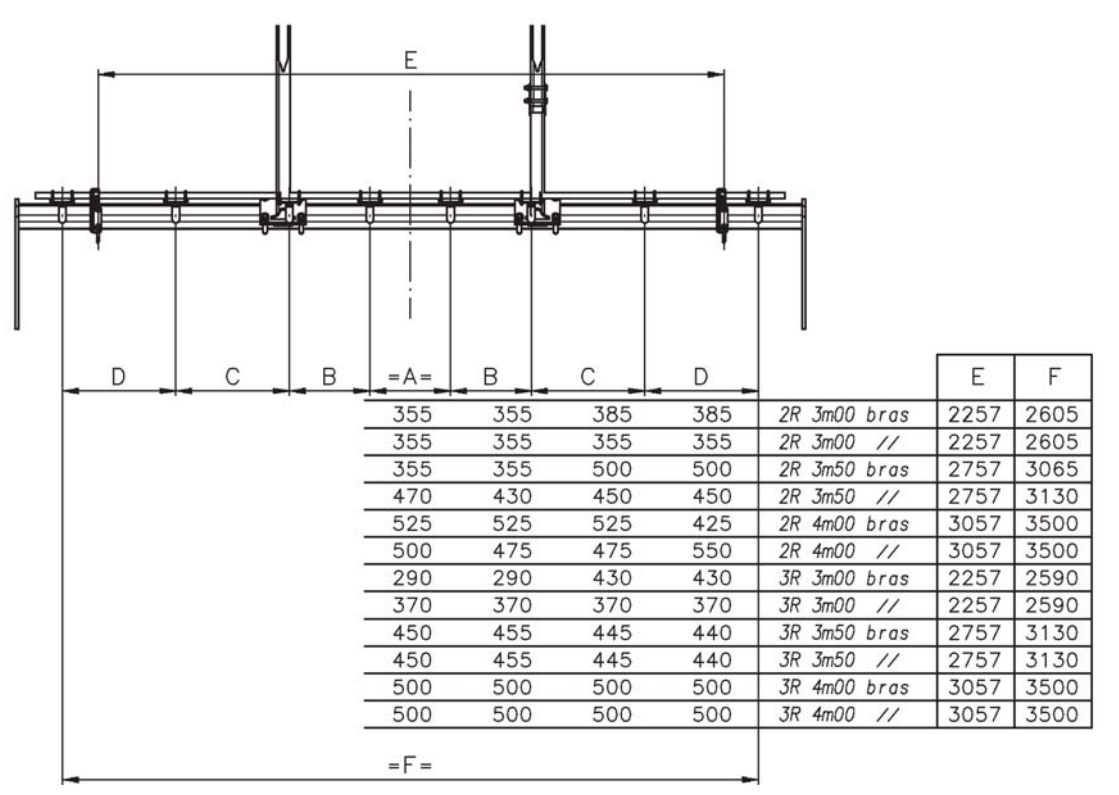

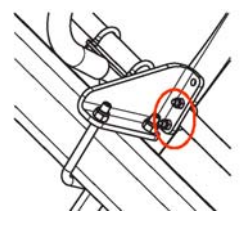

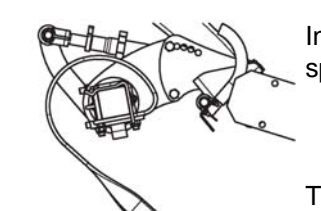

In the case of installation of leveling tines fixed on the roller beam, the spreader ramp must be installed in the low position on the support.

The installation of the spreader ramp with leveling disks requires reversing of the roller.

The roller supports must be installed in the rear position, by using the last two attachment holes on the H.

The toothed bar will also have to be longer.

For machines prior to June 2012 not equipped with the rear installation position of the roller, the dedicated adaptation kit must be used.

Pipes passage

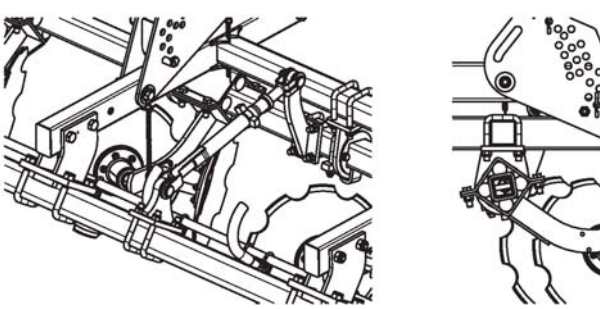

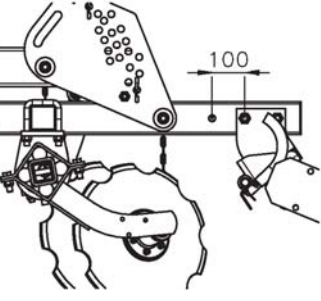

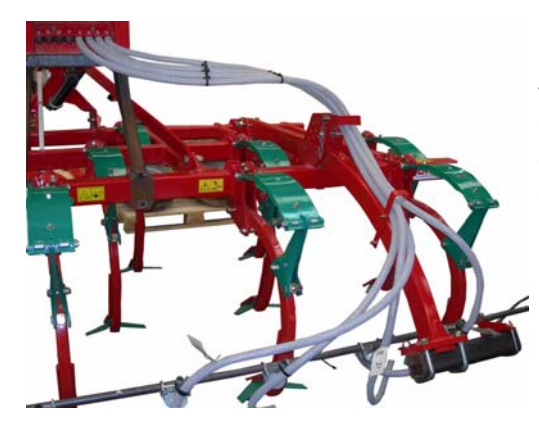

Specific pipe supports enable to ensure optimum passage of pipes on the tools.

On mounted tine cultivators, the pipes always pass above the roller arms. The dedicated supports are fixed to them allowing the pipes to slide.

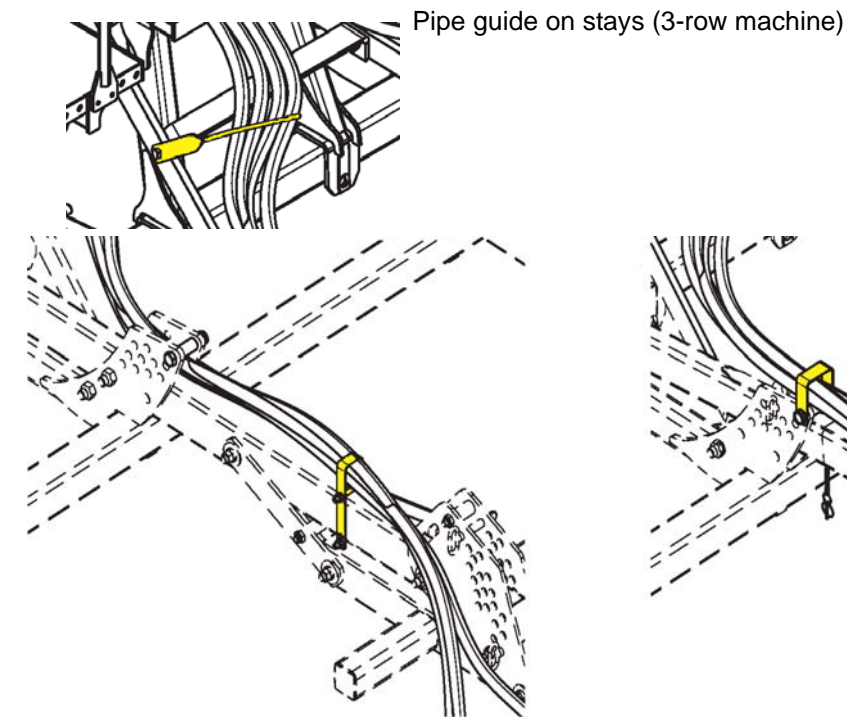

Installation on parallelogram

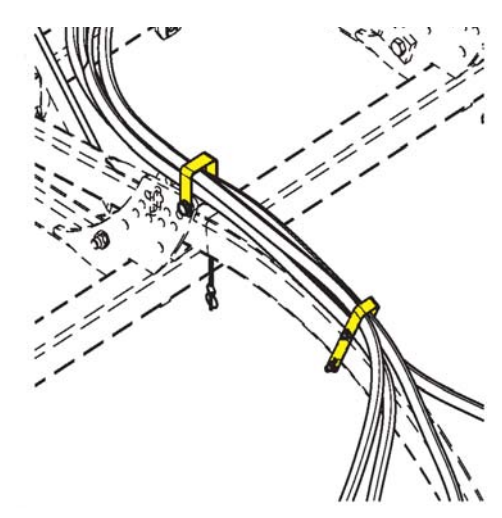

Installation on curved arm

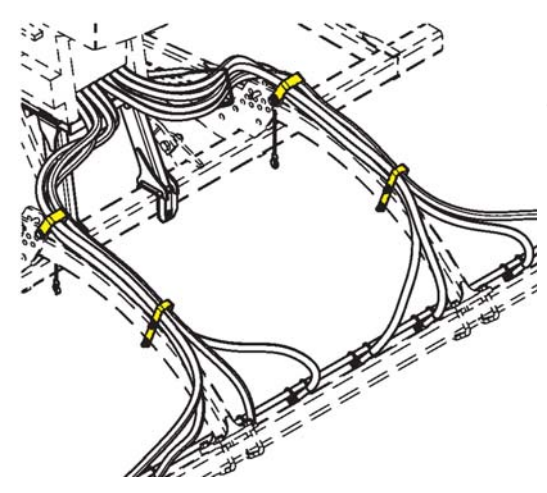

It is important to "cross" the seed pipes when connecting them to the pump. This is so that the pipes that come out at the centre of the seed drill feed the spreaders outside the machine.

Installation on 2 R: be careful of the support(s) position on stay(s)

#### Distribution order of seed pipes

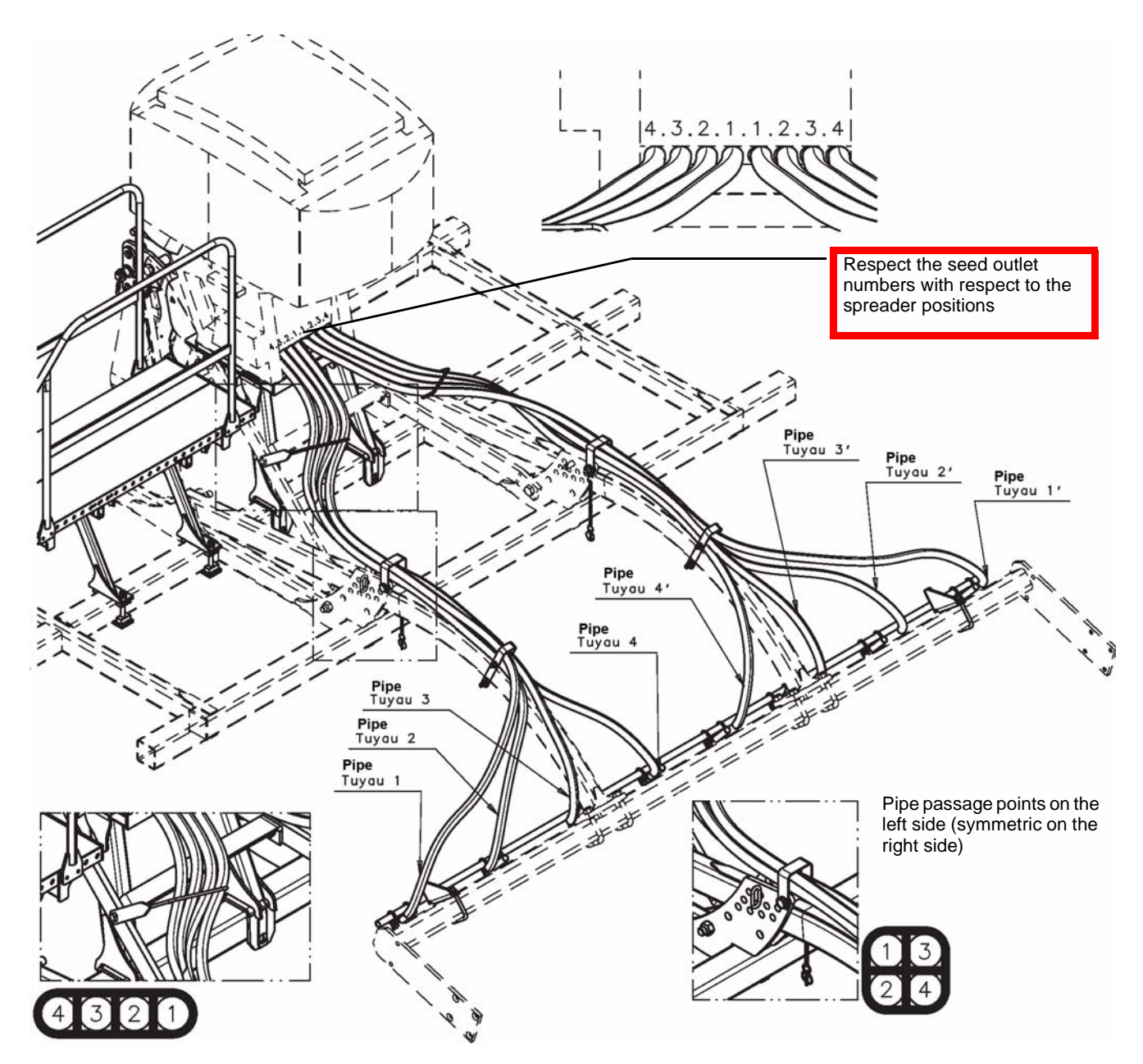

|         |      |             |       | Pipe le   | engths    |       |
|---------|------|-------------|-------|-----------|-----------|-------|
|         |      |             |       | Left side | e/rollers |       |
|         |      | Hopper      | No. 1 | No. 2     | No. 3     | No. 4 |
| CLC 2R  | 3m00 | Off centred | 3335  | 3095      | 3075      | 2940  |
| CLC 2R  | 3m50 | Off centred | 3335  | 3095      | 3075      | 2940  |
| CLC 2R  | 4m00 | Off centred | 3550  | 3355      | 3645      | 3825  |
| CLC 2RW | 3m00 | Centred     | 3195  | 2955      | 2935      | 2800  |
| CLC 2RW | 3m50 | Centred     | 3195  | 2955      | 2935      | 2800  |
| CLC 2RW | 4m00 | Centred     | 3410  | 3215      | 3505      | 3685  |
| CLC 3R  | 3m00 | Centred     | 3630  | 3260      | 3400      | 3120  |
| CLC 3R  | 3m50 | Centred     | 3630  | 3260      | 3400      | 3120  |
| CLC 3R  | 4m00 | Centred     | 3700  | 3605      | 3905      | 3975  |

## **Delivery and assembly**

## QUALIDISC

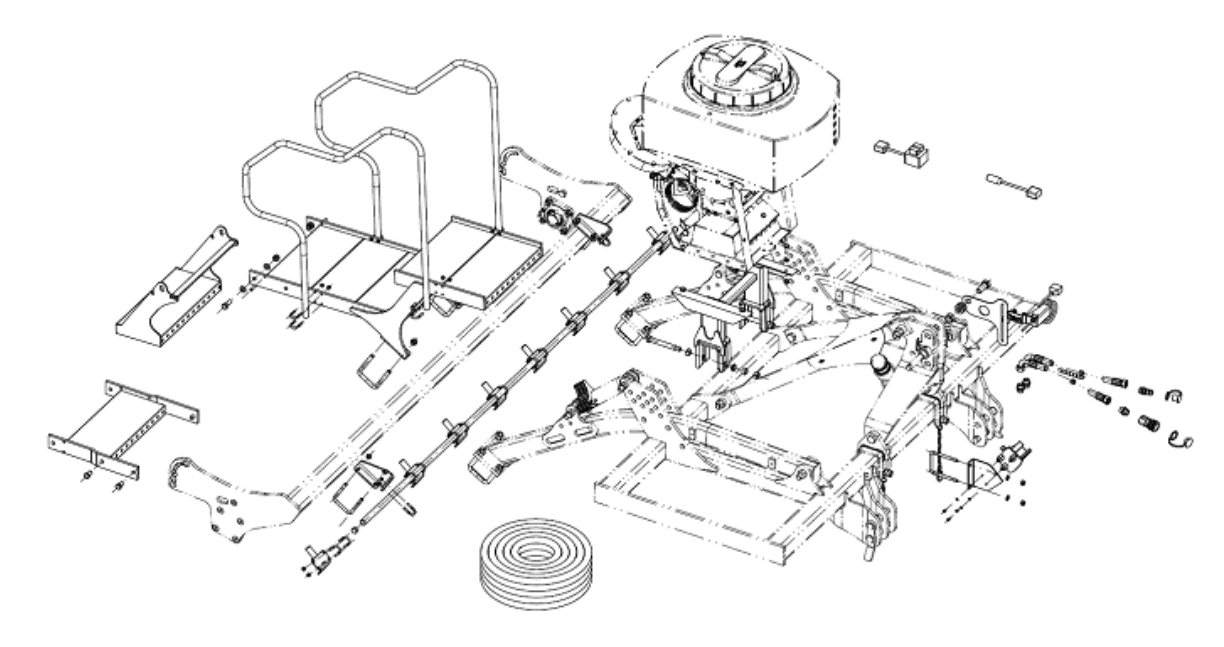

Installation of the hopper support

The support is fixed on the 2nd beam of the main frame, using U-shaped clamps of the support.

The hopper is bolted on this support by means of 4 screws crossing the hopper support angles. The hopper must be directed so that the pipes come out in front.

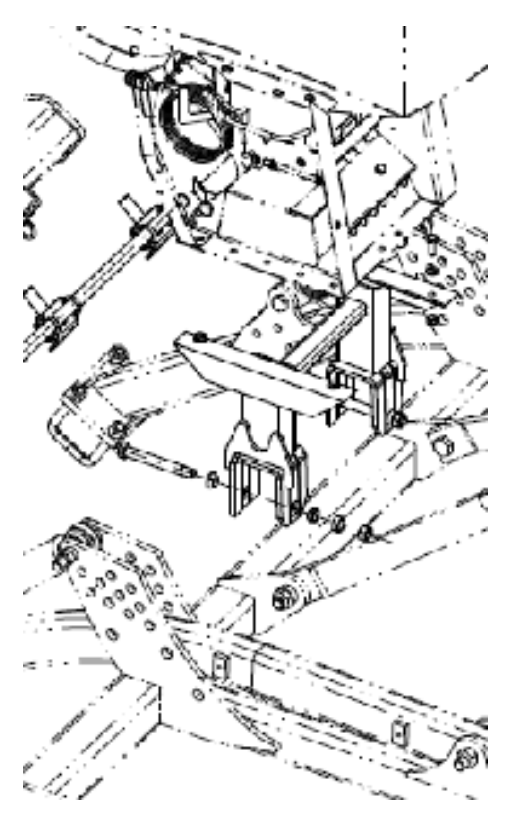

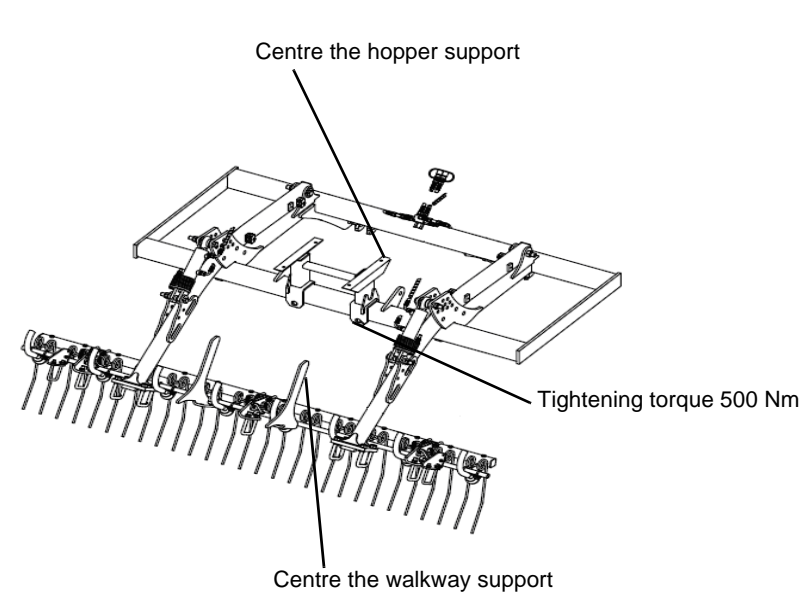

# Installing the walkway

On the mounted disk cultivator, the walkway is installed on the roller beam, it consists of a retractable step and guardrails fixed on the platform. Ensure that the walkway support is centred on the roller beam.

In case the machine is equipped with double rollers, a walkway extension is fixed between the platform and the retractable step.

# Positioning the spreaders

The mounted disk cultivator may be equipped with different rollers and a comb harrow. The installation of the spreader ramp is identical for a given width.

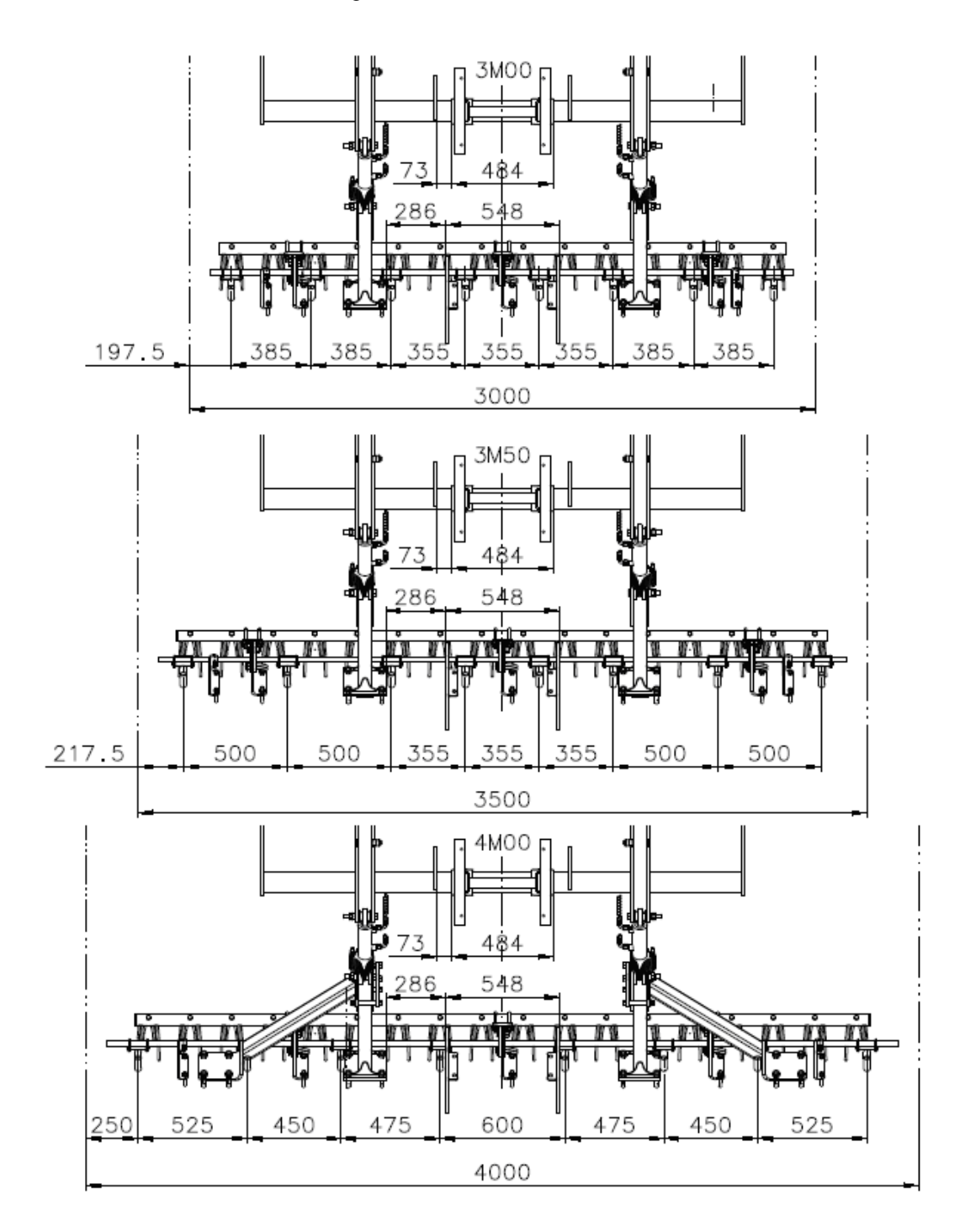

#### **Pipes passage**

On the mounted disk cultivator, the seed pipes come out from the hopper in front.

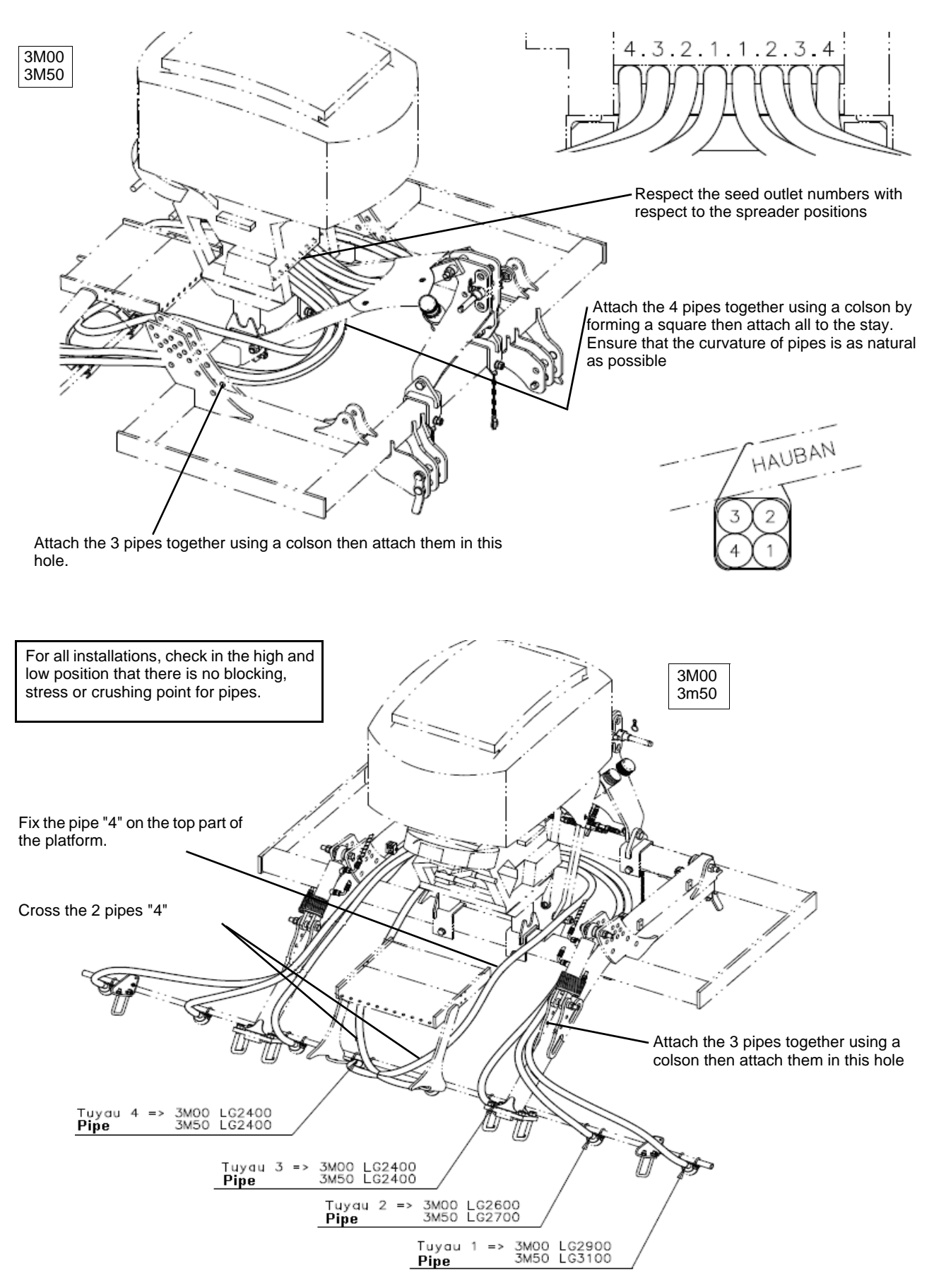

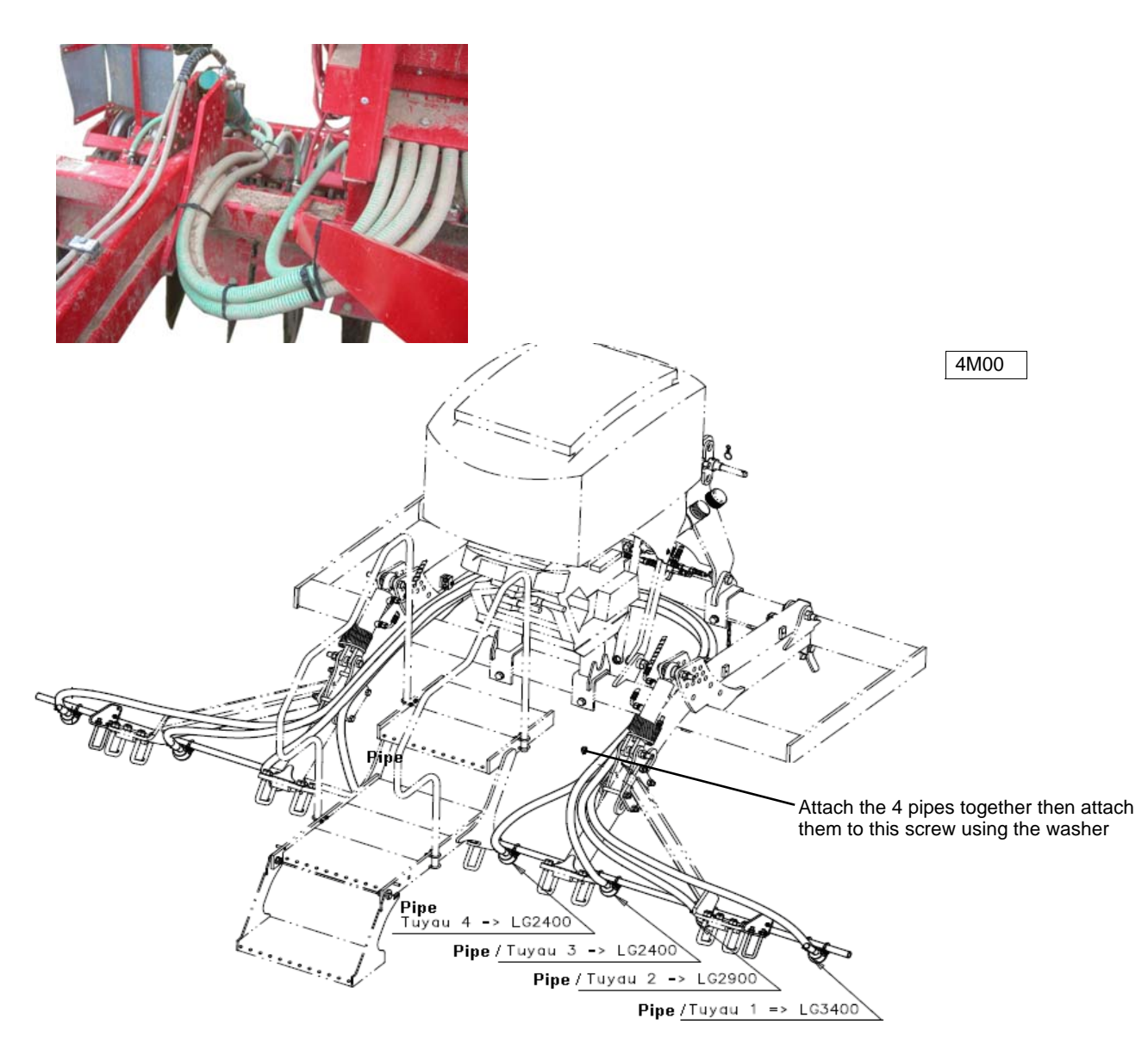

## Equipment on mounted machines

End of field sensor

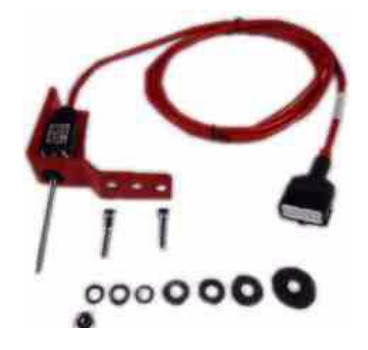

The electromechanical end of field sensor is fixed on the coupler head of the machine. The contact is normally closed. The distribution of the seed drill is cut-off when the sensor rod is operated.

> Adjust the position of the sensor so that the top link of the tractor operates the sensor when lifting the machine.

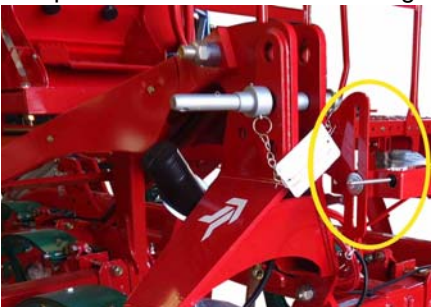

#### **Radar sensor**

- > Install the radar using its support on the front beam of the frame, at the centre of the coupling as in the illustration below.
- > Ensure that there is no object (cable, hose, drawbar, etc.) between the detection face of the radar and the ground.

# Never look at the detection face of the radar in operation. Risk of eye injury.

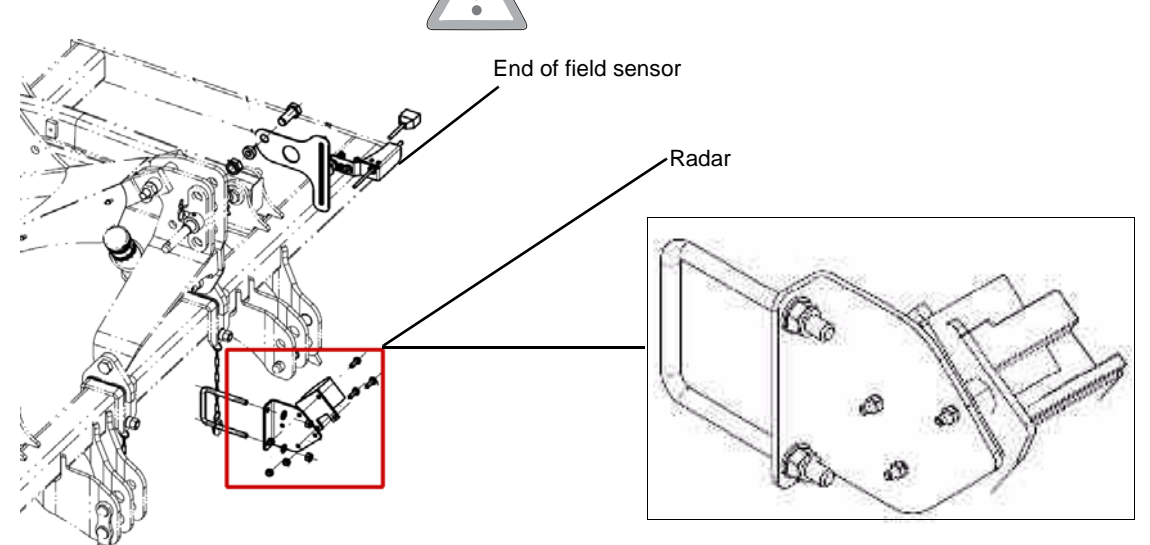

# Tractor speed information cable

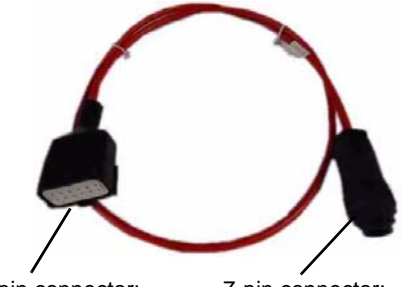

12-pin connector: Control unit 7-pin connector: Tractor The speed information can also be communicated to the unit by the tractor via the 7 terminals cable. The tractor must be equipped with a 7 terminals speed information connector.

## СТС

# Installing the hopper support

On the trailed tine cultivators, the hopper support is fixed to the rear of the central frame.

Access to the hopper for filling is from the rear of the machine. Turbine settings (pumping test, etc.) may be carried out either from the walkway or from the ground from the rear of the machine.

Installing the walkway

The walkway is bolted on the hopper support. The guardrail and staircase are bolted on the walkway.

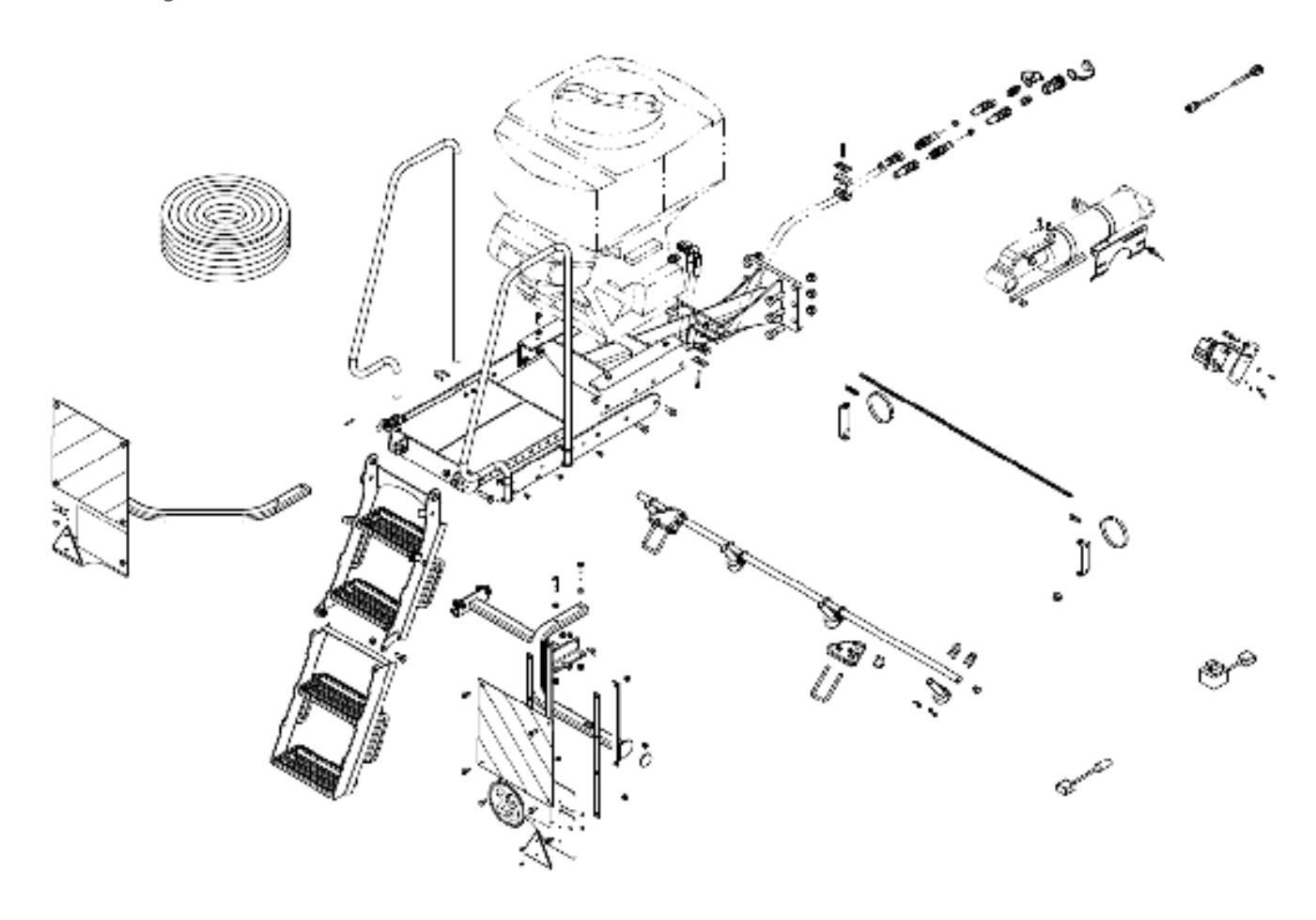

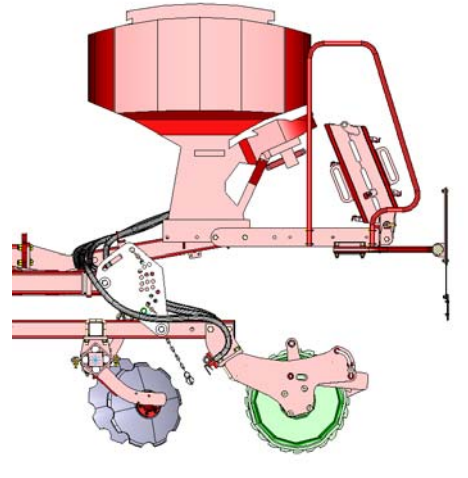

# Positioning the spreaders

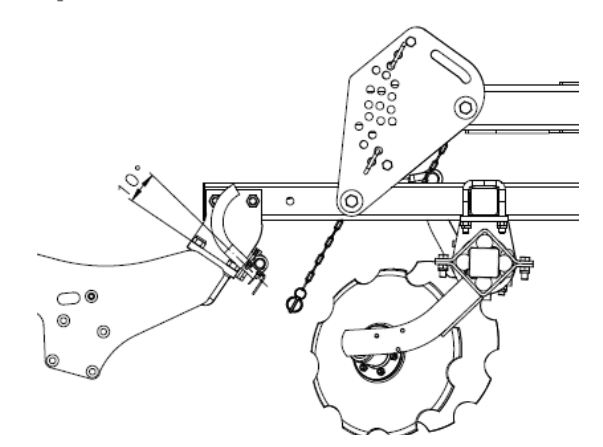

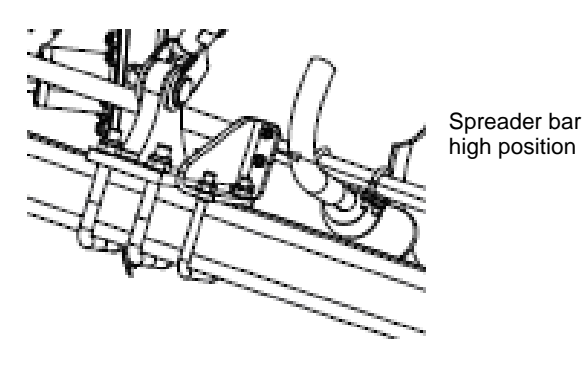

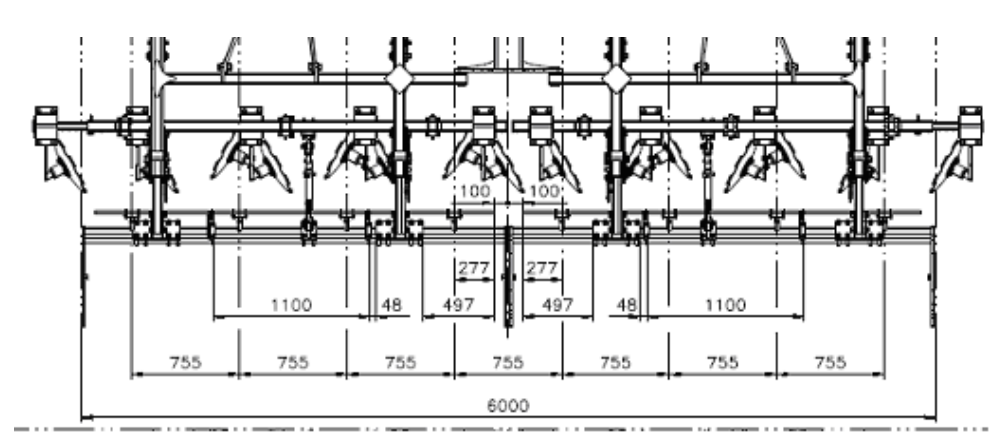

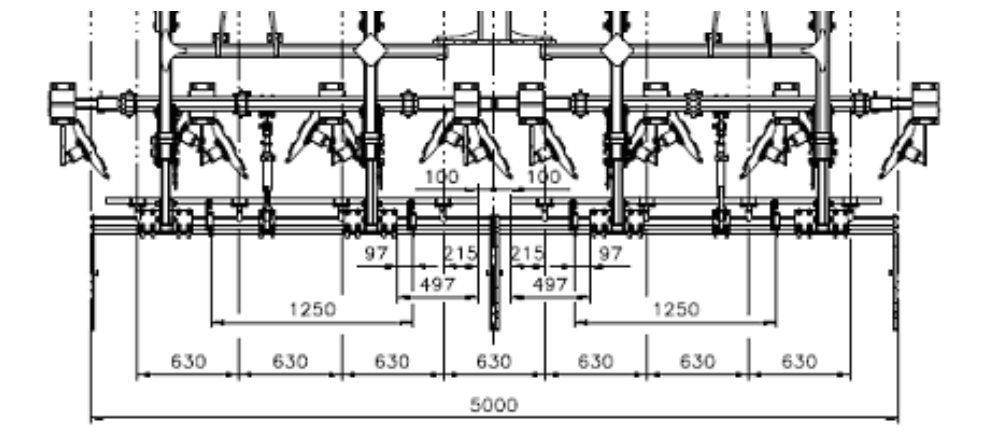

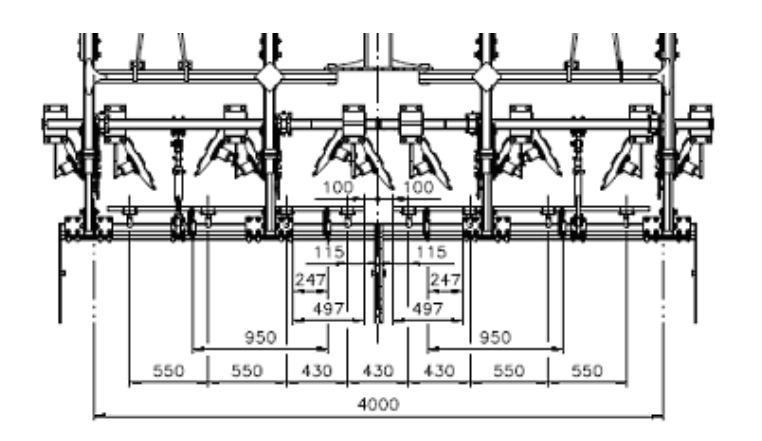

### **Pipes passage**

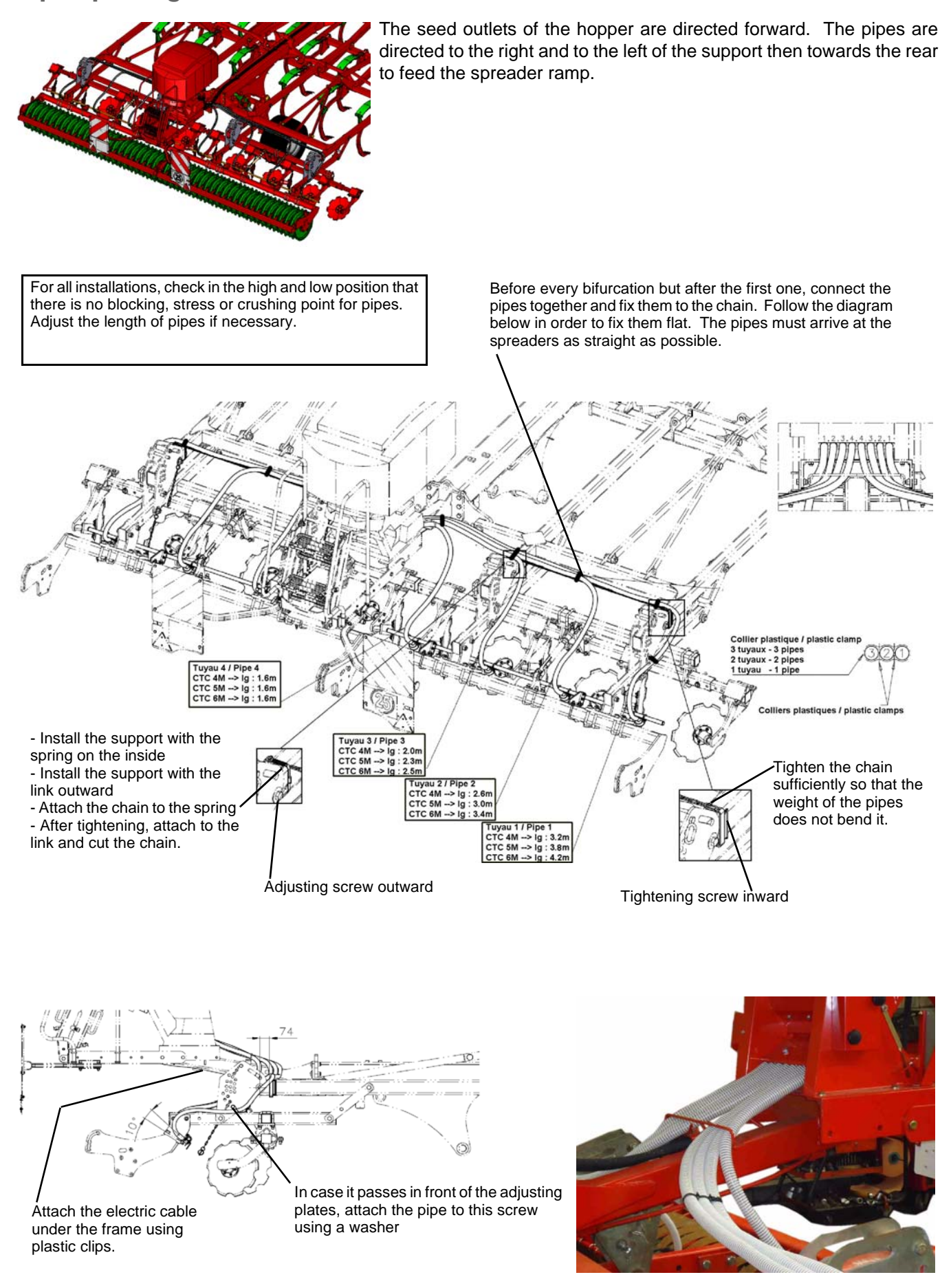

## **CTC** equipment

### End of field sensor

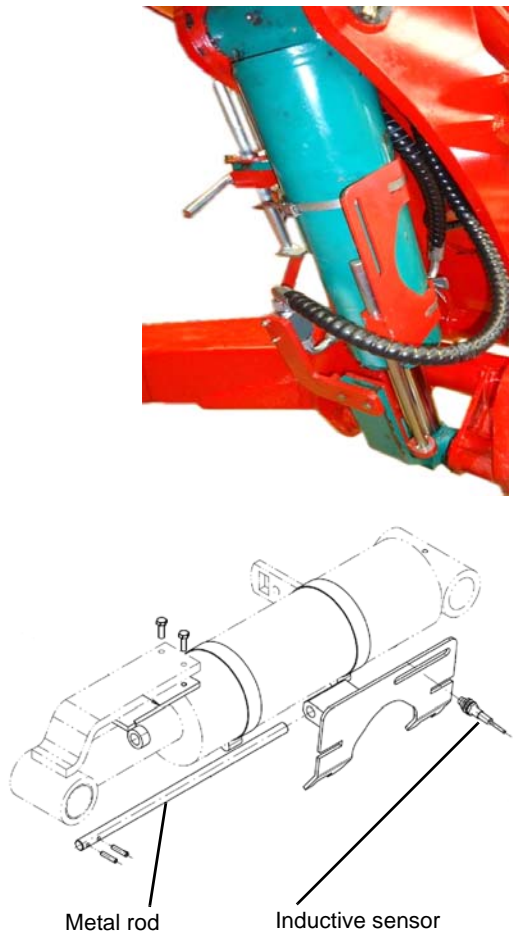

On the trailed tools, the end of field sensor is installed on the lift cylinders. The sensor is of the inductive type, it detects the sliding metal rod fixed on the cylinder.

The contact is normally open. The distribution of the seed drill is cutoff when the metal rod comes out of the sensor's detection field.

## Radar sensor

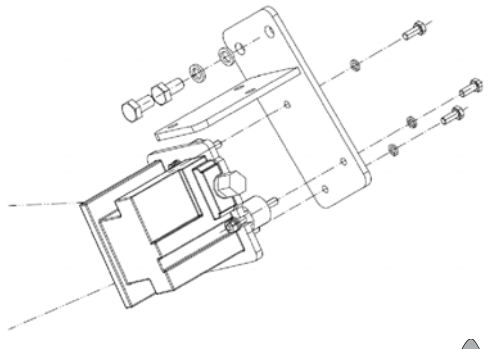

The radar is installed below the central frame in front of the machine. The radar support is bolted on the machine frame.

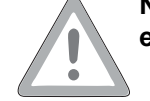

Never look at the detection face of the radar in operation. Risk of eye injury.

Tractor speed information cable

Installation identical to that on mounted machines

## QUALIDISC T

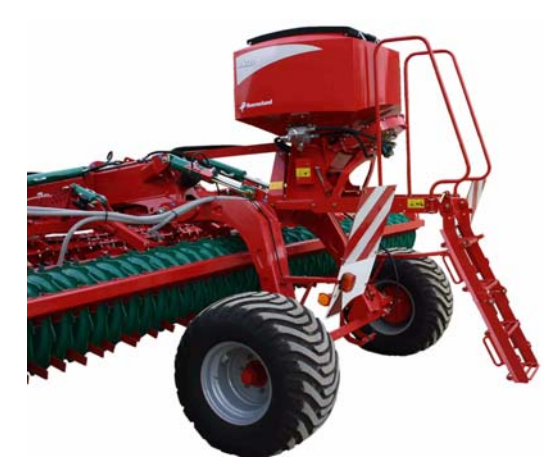

Installation of the hopper support

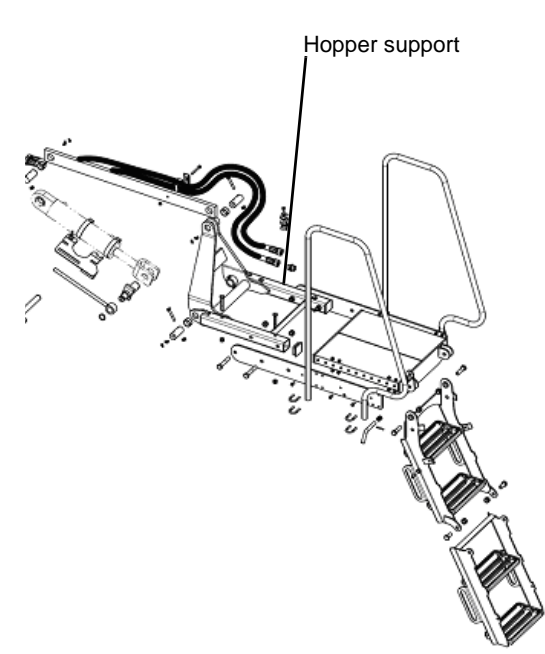

On the trailed disk cultivators, the hopper is fixed on an articulated support attached to the transport trolley. Thus, irrespective of the machine's position, lowered or raised, the seed drill is always horizontal.

The seed drill is accessible from the rear of the machine via the staircase and the walkway. The seed drill adjustments may be done either from the walkway or directly from the ground from the rear of the machine.

Installing the walkway

Positioning the spreaders

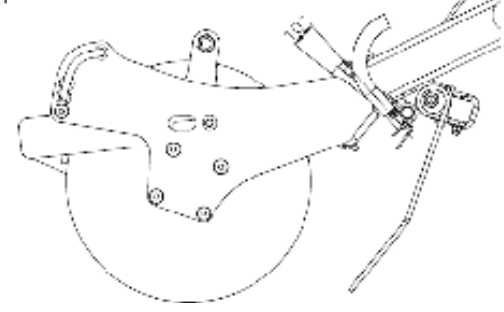

The walkway is bolted on the hopper support frame. The guardrail and staircase are bolted on the walkway.

The spreaders are distributed according to the working width (see following diagrams). The orientation of spreaders is optimum when the pipe is in contact with the roller beam.

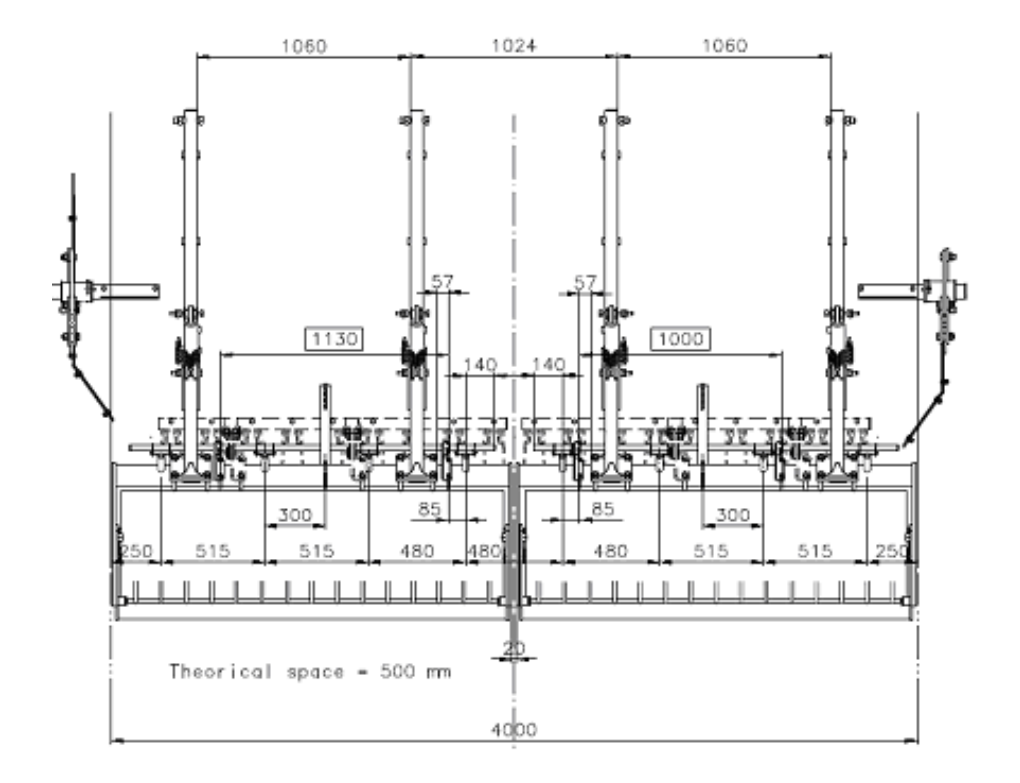

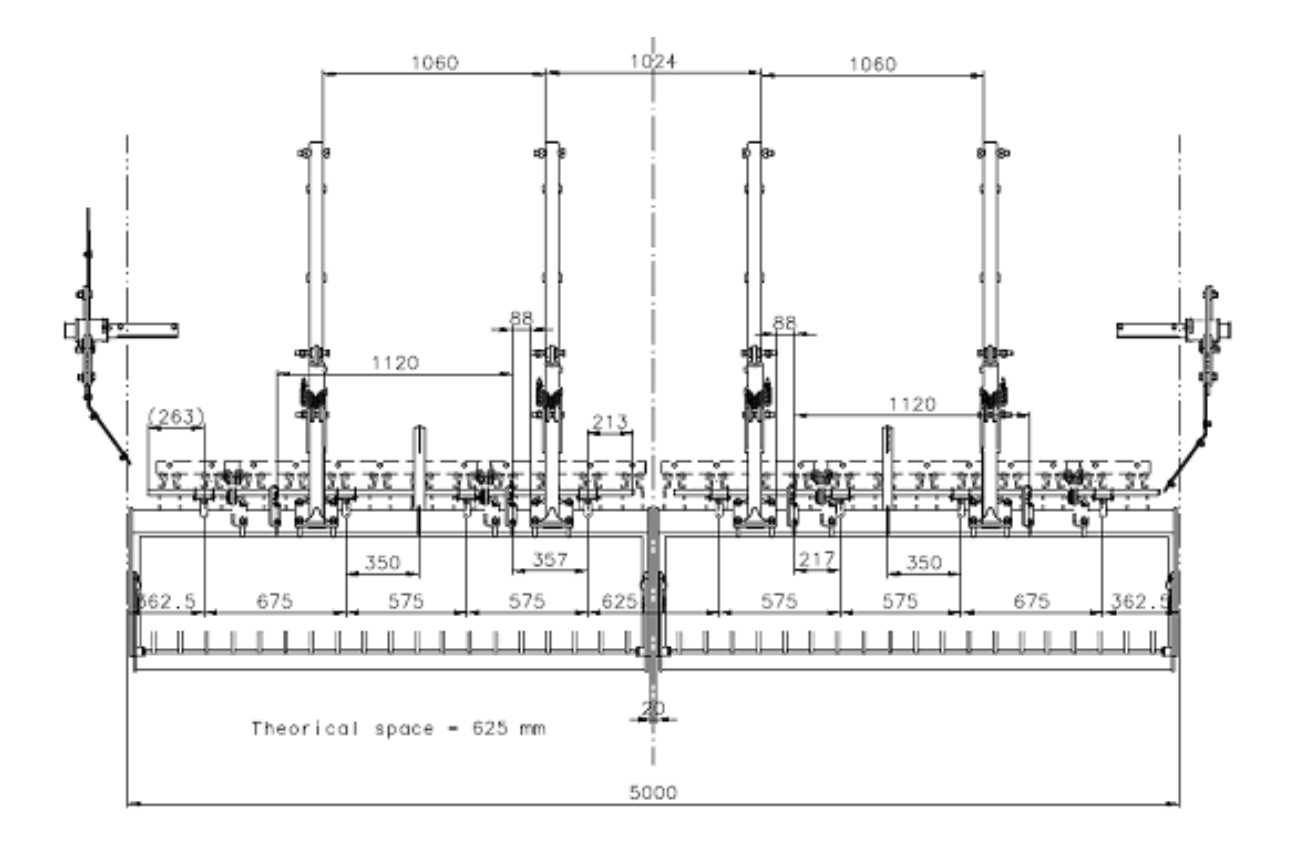

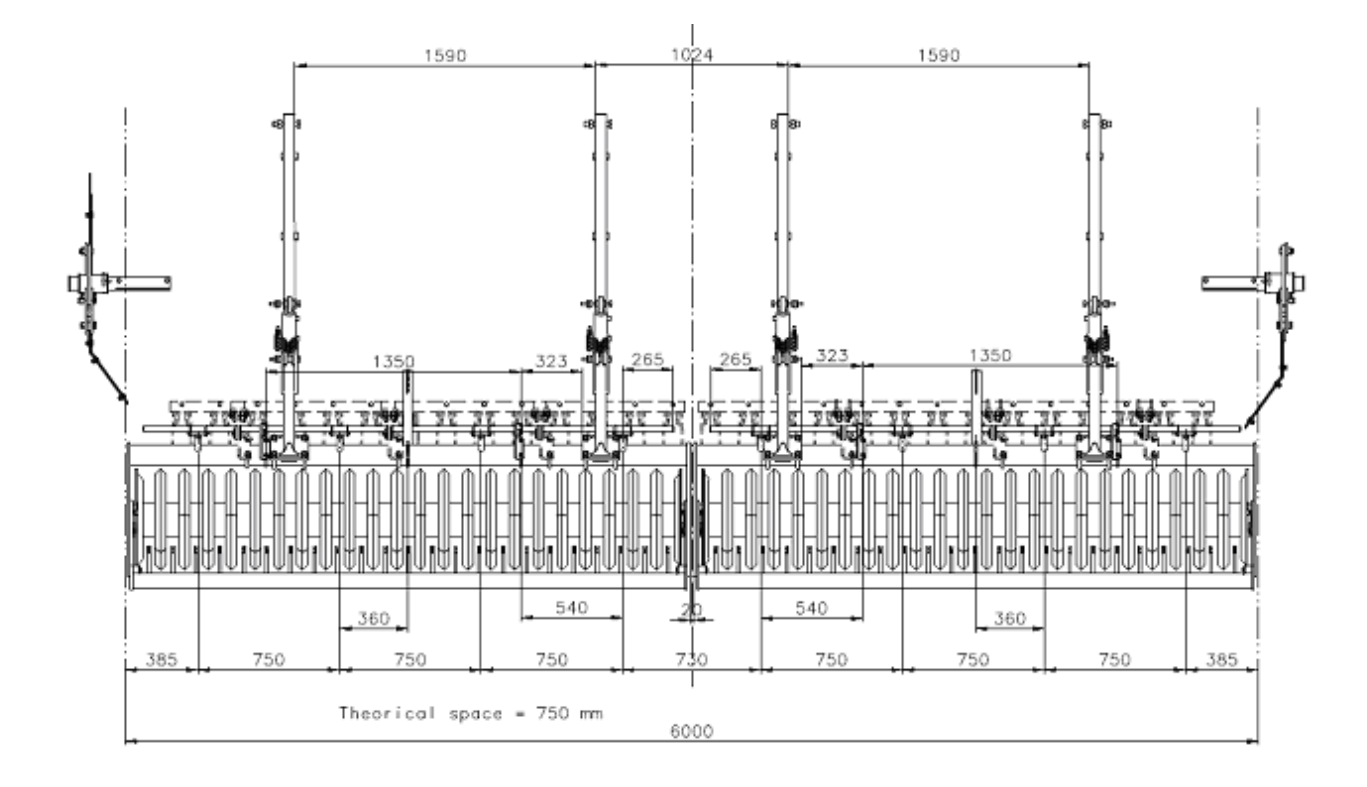

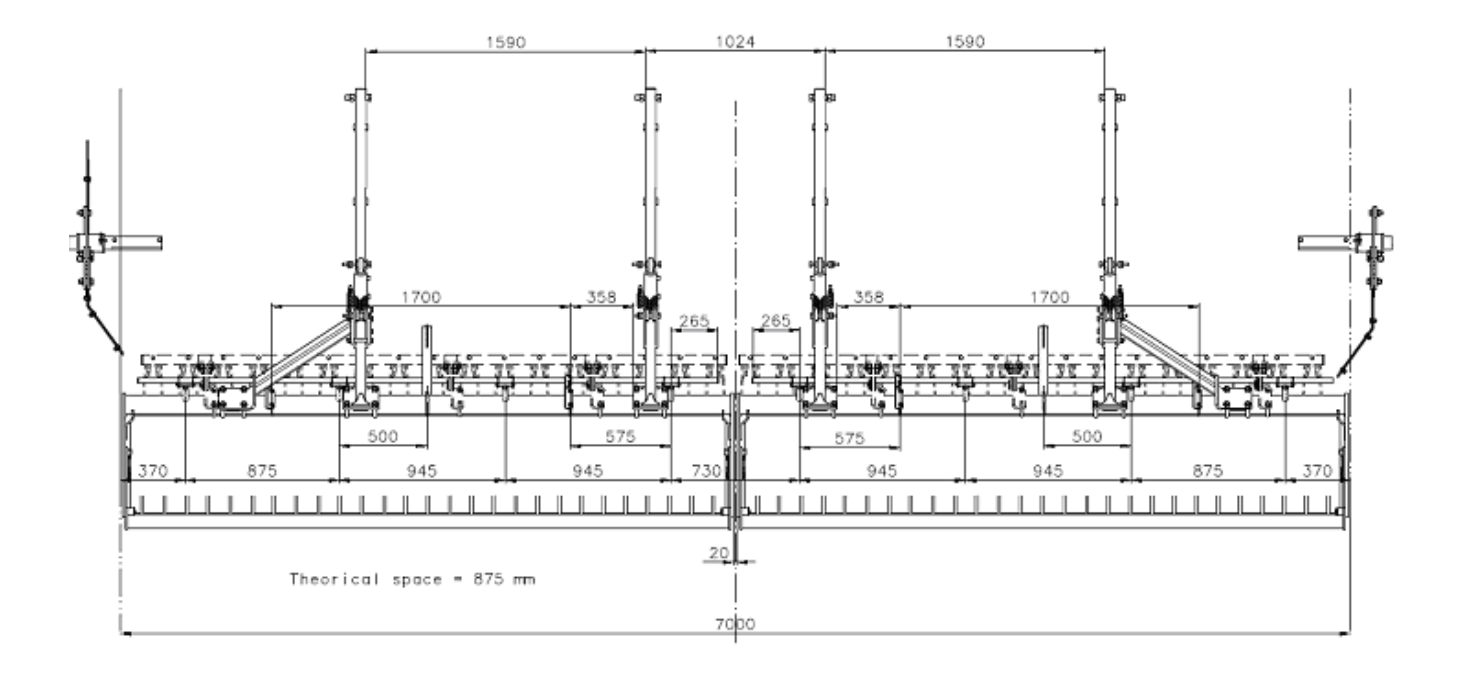

#### **Pipes passage**

The seed outlets of the hopper are directed forward. The pipes are directed to the left and to the right of the seed drill to feed the spreaders. The connection order of pipes must be respected.

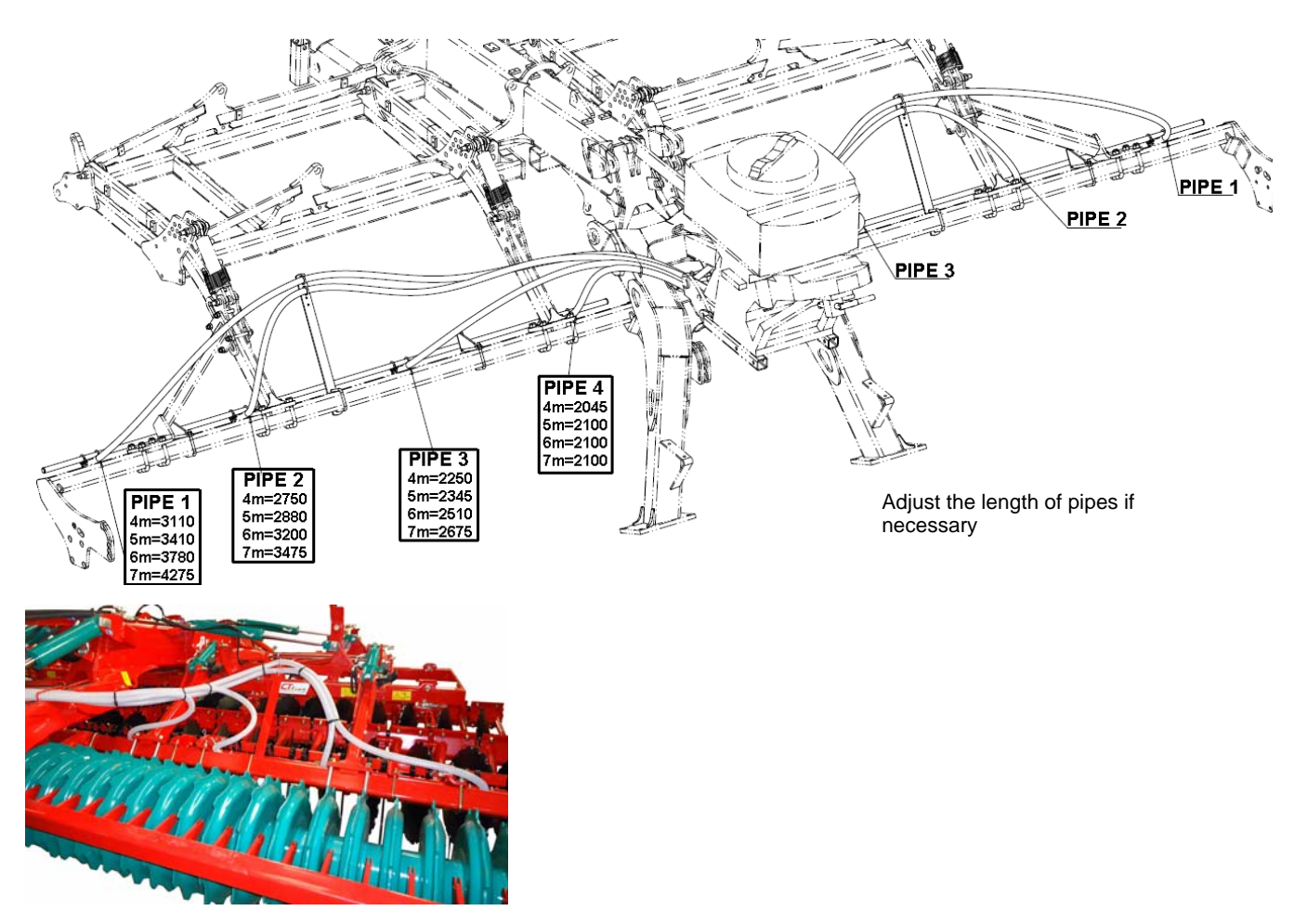

## QUALIDISC T equipment

Lifting sensor

On the trained tools, the end of field sensor is installed on the lift cylinders. The sensor is of the inductive type, it detects the sliding metal rod fixed on the cylinder.

The contact is normally open. The distribution of the seed drill is cutoff when the metal rod comes out of the sensor's detection field.

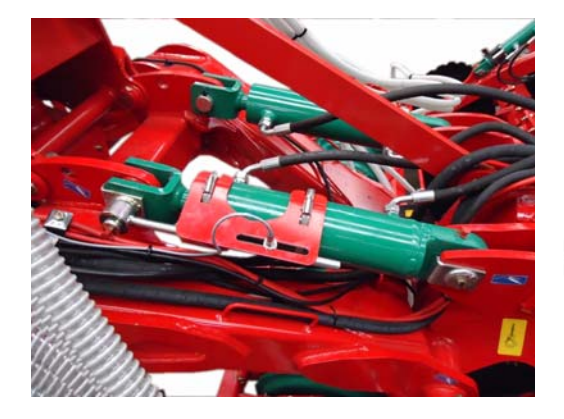

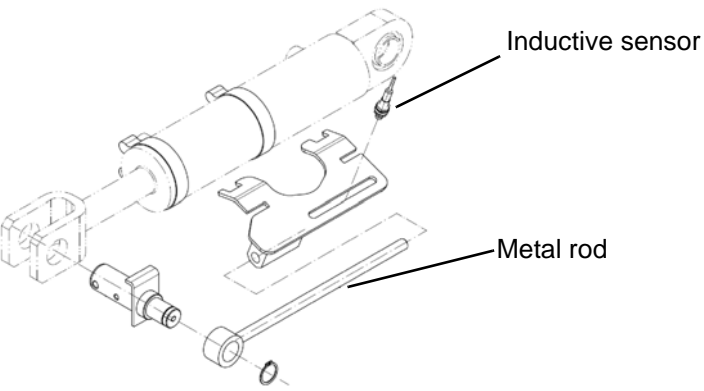

### **Radar sensor**

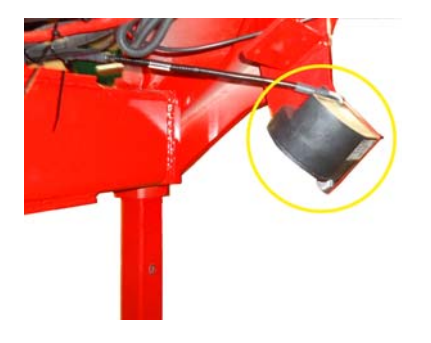

The radar is installed below the central frame in front of the machine. The radar support is bolted on the machine frame.

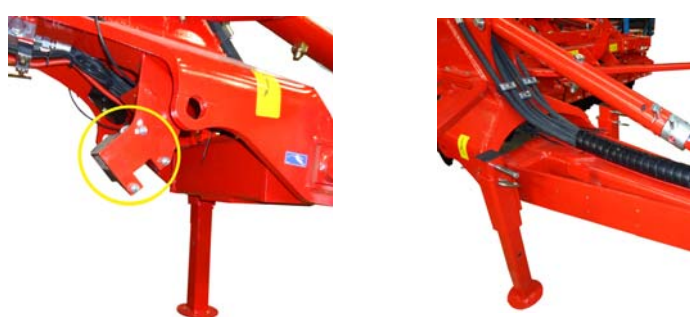

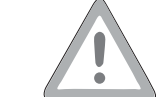

Never look at the detection face of the radar in operation. Risk of eye injury.

# Tractor speed information cable

## Hydraulic blower

Installation identical to that on mounted machines.

For the oil supply of the hydraulic blower, 2 hoses must be fixed on the central frame by means of clips.

The hydraulic unit must be connected to a single acting control valve for oil supply and to a free return to the reservoir for the return. Note The maximum return pressure is 5 bars.

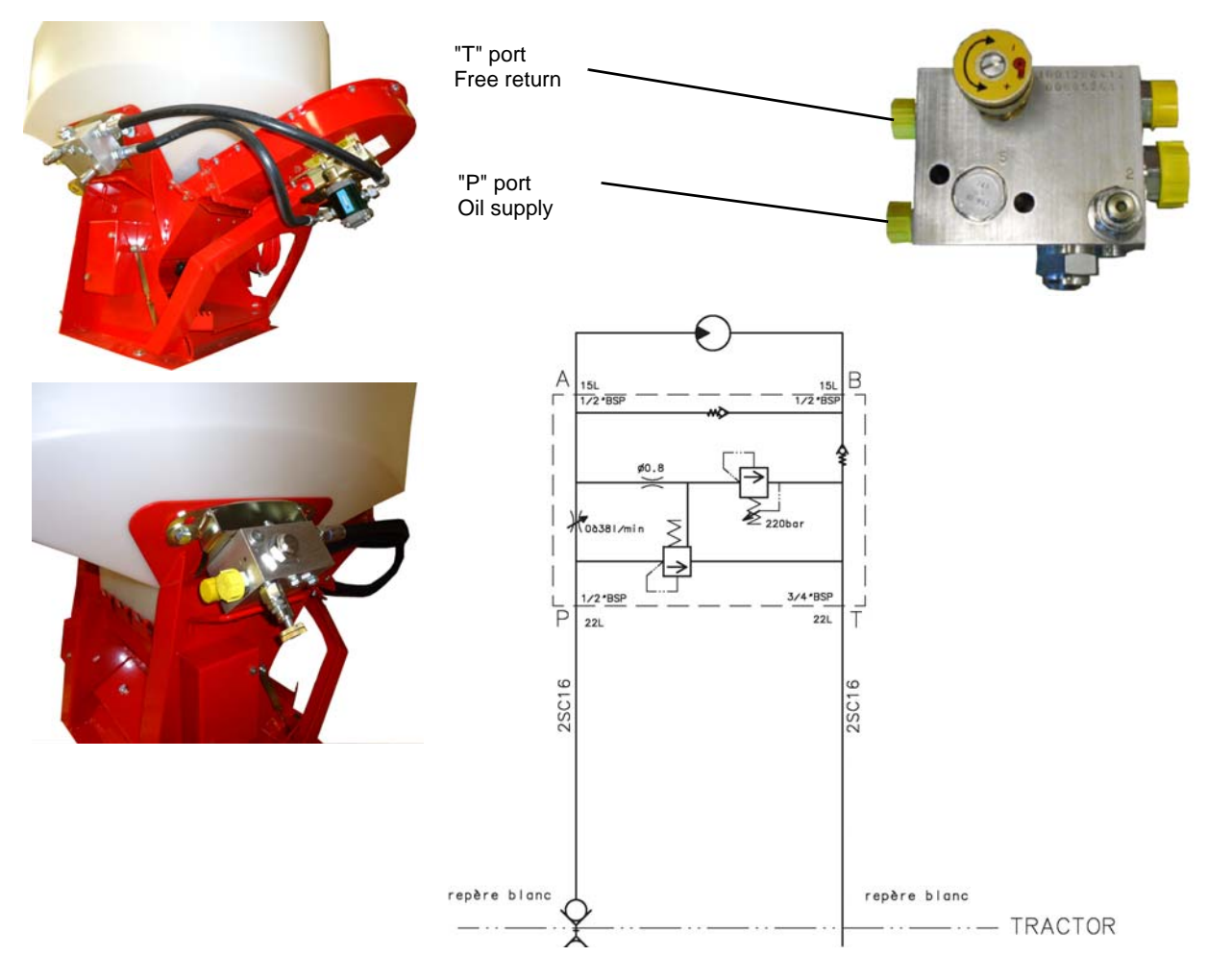

## Distribution

Choice of the distribution rotor

Depending on the type of sowing to be carried out, it is recommended to select the proper seed shaft. For this, consult the sowing table.

For replacing the shaft, proceed as follows:

- > 1. Empty the hopper completely
- > 2. Remove the side cover by unscrewing the nut and the two adjusting knobs
- > 3. Remove the drive belt of the agitator
- > 4. Unscrew the knurled nuts from the sowing rotor bearing
- > 5. Remove the distribution rotor assembly and its bearing
- > 6. Place the new seed shaft
- > 7. Reassemble the parts in the reverse order

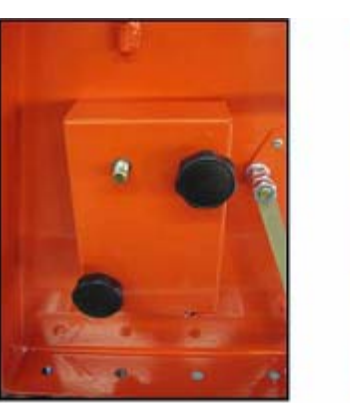

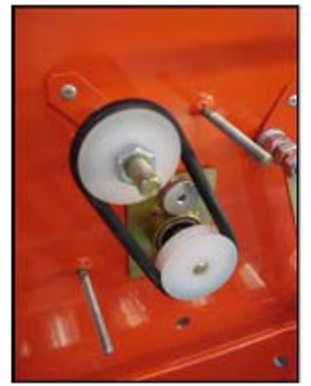

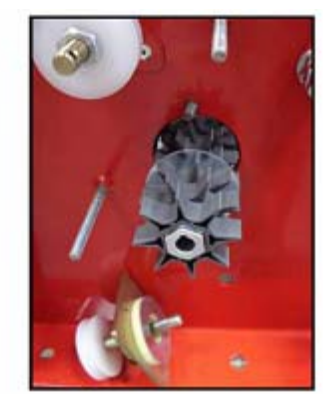

#### **Brush adjustment**

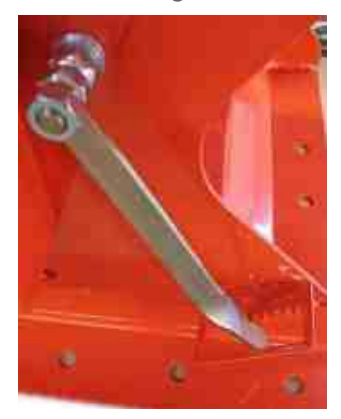

#### Agitator

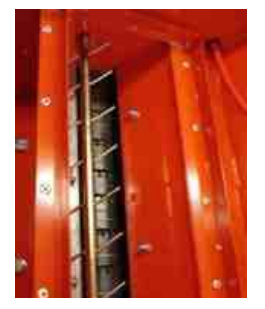

This brush is installed on the distribution rotor in order to regulate the seed flow. It can be adjusted with a lever on the seed drill frame on a scale from +4 to -5. This enables to refine the adjustment of the output according to the specific seed weight.

When the brush is in contact with the distribution rotor (from -1 to -5), the sowed quantity reduces slightly. If the brush is moved away from the distribution rotor (from +1 to +4), the sowed quantity increases slightly.

**NOTE** The sowing tables provided were determined with the setting 0.

For fine seeds that flow well, the brush must be close to the distribution rotor (setting -5 to 0). For larger seeds, the brush must be further away from the distribution rotor (setting 0 to +4).

The agitator can be stopped when sowing large seeds.

> For this, remove the drive belt located under the protective cover on the side of the seed drill. (refer to the paragraph on replacing the distribution rotor).

### Hopper level sensor

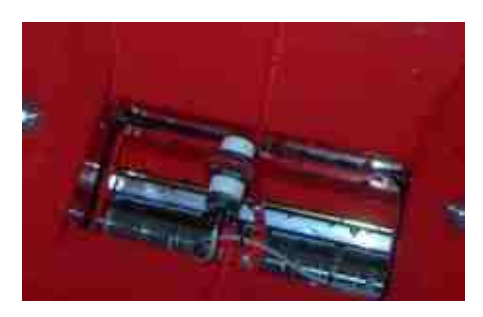

The sensor equips 500 l hoppers. It operates only with the unit 5.2. An alarm sounds when the sensor is no longer covered with seeds.

Working width/ sowing tables

The sowed quantity depends on the speed of the distribution rotor. It can be manually adjusted with the unit 3.2 or automatically according to the working speed with the unit 5.2 and a speed sensor.

To define the desired sowed quantity, you can perform a stationary test before starting the work.

The sowing tables indicate the quantity sowed for the different types of seeds in kilogramme per minute (quantity restored during the stationary output test).

The values in these tables may be used as approximate values. Numerous factors such as the specific weight, weight of thousand grains, seed humidity, modification of the fluidity, etc. generate differences with respect to these values.

The stationary output test enables to correct these differences. To determine the desired grain output, use the following formula:

| Desired quantity distributed [kg/ha] x Travelling speed [km/h] x Working width (m) |                   |
|------------------------------------------------------------------------------------|-------------------|
| 600                                                                                | = weight [kg/min] |
| Example:<br>5[kg/ha] x 12[km/h] x 12[m] = 1.2 [k                                   | xg/min]           |
| 600                                                                                |                   |

Emptying the hopper

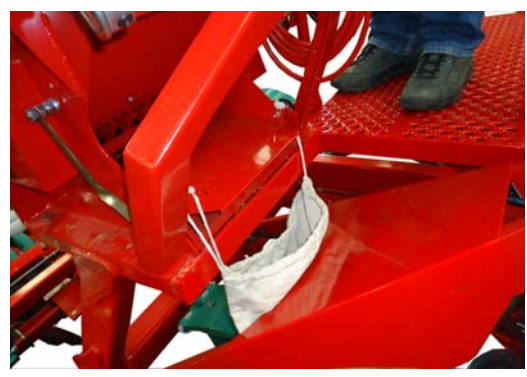

The hopper is emptied from the side opposite the connection of pipes on the seed drill.

To empty the hopper, proceed as follows:

- > Remove the adjusting knobs of the distribution cover.
- > Rotate it and place it in front on the bottom plate so that it serves as a slide.
- > Use the "empty" function of the control unit to empty the hopper (see paragraph "using the unit").

Instead of the distribution cover, you can also take the distribution plate It has the advantage of being larger and being easily placed under a bag or container.

# Settings

#### Sowing tables

|                       | Gras<br>Grass<br>Herbe | Weizen<br>Wheat<br>Blé | Gerste<br>Barley<br>Orge | Rettich<br>Radish<br>Radis | Buchweizen<br>Buckwheat<br>Blé Noir | Blaue<br>Lupine<br>Blue<br>Lupine<br>Lupin Bleu | Grünroggen<br>Green Rye<br>Seigle vert |
|-----------------------|------------------------|------------------------|--------------------------|----------------------------|-------------------------------------|-------------------------------------------------|----------------------------------------|
|                       | Lolium<br>perenne      | Triticum               | Hordeum                  | Raphanus<br>raphanistrum   | Fagopyrum                           | Lupinus<br>angustifolius                        | Secale<br>cereale                      |
|                       |                        | -                      | X                        | A                          |                                     | X                                               |                                        |
| Quantité (%)          | kg/min                 | kg/min                 | kg/min                   | kg/min                     | kg/min                              | kg/min                                          | kg/min                                 |
| Arbre de distribution | CCC                    | GGG                    | GGG                      | GGG                        | GGG                                 | GGG                                             | GGG                                    |
| 2                     | 0,27                   | 0,52                   | 0,54                     | 0,66                       | 0,54                                | 0,42                                            | 0,46                                   |
| 5                     | 0,61                   | 1,18                   | 0,87                     | 1,18                       | 0,99                                | 1,11                                            | 0,99                                   |
| 10                    | 1,17                   | 2,30                   | 1,41                     | 2,05                       | 1,74                                | 2,26                                            | 1,87                                   |
| 15                    | 1,73                   | 3,41                   | 1,96                     | 2,92                       | 2,49                                | 3,41                                            | 2,74                                   |
| 20                    | 2,30                   | 4,52                   | 2,51                     | 3,79                       | 3,24                                | 4,56                                            | 3,62                                   |
| 25                    | 2,86                   | 5,64                   | 3,06                     | 4,66                       | 3,99                                | 5,71                                            | 4,50                                   |
| 30                    | 3,42                   | 6,70                   | 3,61                     |                            | 4,68                                | 6,87                                            | 5,33                                   |
| 35                    | 3,98                   | 7,76                   | 4,16                     |                            | 5,38                                | 8,03                                            | 6,16                                   |
| 40                    | 4,55                   | 8,82                   | 4,71                     |                            | 6,07                                | 9,19                                            | 6,98                                   |
| 45                    | 5,11                   | 9,88                   | 5,26                     |                            | 6,76                                | 10,35                                           | 7,81                                   |
| 50                    | 5,67                   | 10,94                  | 5,81                     |                            | 7,45                                | 11,51                                           | 8,64                                   |
| 55                    | 6,23                   | 11,21                  | 6,70                     |                            |                                     | 12,48                                           | 9,45                                   |
| 60                    | 6'29                   | 11,48                  | 7,59                     |                            |                                     | 13,44                                           | 10,27                                  |
| 65                    | 7,36                   | 11,76                  | 8,48                     |                            |                                     | 14,41                                           | 11,08                                  |
| 70                    | 7,92                   | 12,03                  | 9,38                     |                            |                                     | 15,37                                           | 11,89                                  |
| 75                    | 8,48                   | 12,30                  | 10,27                    |                            |                                     | 16,33                                           | 12,71                                  |
| 80                    | 9,05                   | 12,57                  | 11,16                    |                            |                                     | 17,30                                           | 13,44                                  |
| 85                    | 9,61                   | 12,84                  | 12,05                    |                            |                                     | 18,26                                           | 14,18                                  |
| 06                    | 10,17                  | 13,12                  | 12,95                    |                            |                                     | 19,23                                           | 14,92                                  |
| 95                    | 10,73                  | 13,93                  | 13,84                    |                            |                                     | 21,71                                           | 15,14                                  |
| 100                   | 11,30                  | 14,75                  | 14,73                    |                            |                                     | 24,20                                           | 18,10                                  |

| Raps<br>Rape<br>Colza                 | Brassica<br>Napus         |                                                                                                    | kg/min       | fb-f-fb-fb            | 0,110 | 0,211 | 0,380 | 0,548 | 0,717 | 0,885 | 1,031 | 1,178 | 1,324 | 1,470 | 1,617 | 1,685 | 1,754 | 1,823 | 1,892 | 1,960 | 2,029 | 2,098 | 2,167 | 2,303 | 2.440 |
|---------------------------------------|---------------------------|----------------------------------------------------------------------------------------------------|--------------|-----------------------|-------|-------|-------|-------|-------|-------|-------|-------|-------|-------|-------|-------|-------|-------|-------|-------|-------|-------|-------|-------|-------|
| Phacelia<br>Phacelia<br>Phacélie      | Phacelia<br>tanacetifol   | A                                                                                                    | kg/min       | fb-f-fb-fb            | 0,14  | 0,31  | 0,61  | 0,90  | 1,19  | 1,49  | 1,52  | 1,56  | 1,59  | 1,63  | 1,66  | 1,75  | 1,85  | 1,94  | 2,04  | 2,13  | 2,23  | 2,32  | 2,42  | 2,52  | 2,62  |
| Rotklee<br>Red Clover<br>Trèfle rouge | Trifolium                 |                                                                                                    | kg/min       | fb-f-fb-fb            | 0,04  | 0,15  | 0,33  | 0,51  | 0,70  | 0,88  | 1,06  | 1,23  | 1,41  | 1,58  | 1,76  | 1,82  | 1,87  | 1,93  | 1,98  | 2,04  | 2,09  | 2,15  | 2,20  | 2,33  | 2,46  |
| Luzerne<br>Alfalfa<br>Luzerne         | <i>Medicago</i><br>Sativa | A A A A A A A A A A A A A A A A A A A                                                                                                    | kg/min       | fb-f-fb-fb            | 0,10  | 0,21  | 0,40  | 0,60  | 0,79  | 0,98  | 1,15  | 1,32  | 1,49  | 1,65  | 1,82  | 1,86  | 1,90  | 1,93  | 1,97  | 2,01  | 2,04  | 2,08  | 2,12  | 2,24  | 2,36  |
| Senf<br>Mustard<br>Moutarde           | Sinapis Alba              |                                                                                                    | kg/min       | fb-f-fb-fb            | 0,04  | 0,15  | 0,33  | 0,50  | 0,68  | 0,86  | 1,00  | 1,15  | 1,29  | 1,43  | 1,58  | 1,65  | 1,72  | 1,79  | 1,86  | 1,93  | 2,00  | 2,07  | 2,14  | 2,31  | 2,48  |
| afer<br>)at<br>oine                   | ena                       | Track the                                                                                                    | kg/min       | 999                   | 0,15  | 0,46  | 0,98  | 1,50  | 2,02  | 2,54  | 3,03  | 3,52  | 4,01  | 4,50  | 4,99  | 5,42  | 5,85  | 6,29  | 6,72  | 7,15  | 7,58  | 8,02  | 8,45  | 8,73  | 10,23 |
| Å o H                                 | Av                        | and the second second sec | kg/min       | fb-f-fb-fb            | 0,01  | 0,02  | 0,04  | 0,06  | 0,07  | 0,09  | 0,12  | 0,14  | 0,17  | 0,19  | 0,22  | 0,23  | 0,24  | 0,25  | 0,26  | 0,27  | 0,27  | 0,27  | 0,27  | 0,28  | 0,31  |
| Wicke<br>Vetch<br>Vesce               | Vicia                     |                                                                                                    | kg/min       | fb-f-fb-fb            | 0,76  | 1,42  | 2,51  | 3,61  | 4,71  | 5,81  |       |       |       |       |       |       |       |       |       |       |       |       |       |       |       |
|                                       |                           |                                                                                                    | Quantité (%) | Arbre de distribution | 2     | 5     | 10    | 15    | 20    | 25    | 30    | 35    | 40    | 45    | 50    | 55    | 60    | 65    | 70    | 75    | 80    | 85    | 06    | 95    | 100   |

## Using the unit 3.2

### **Control module**

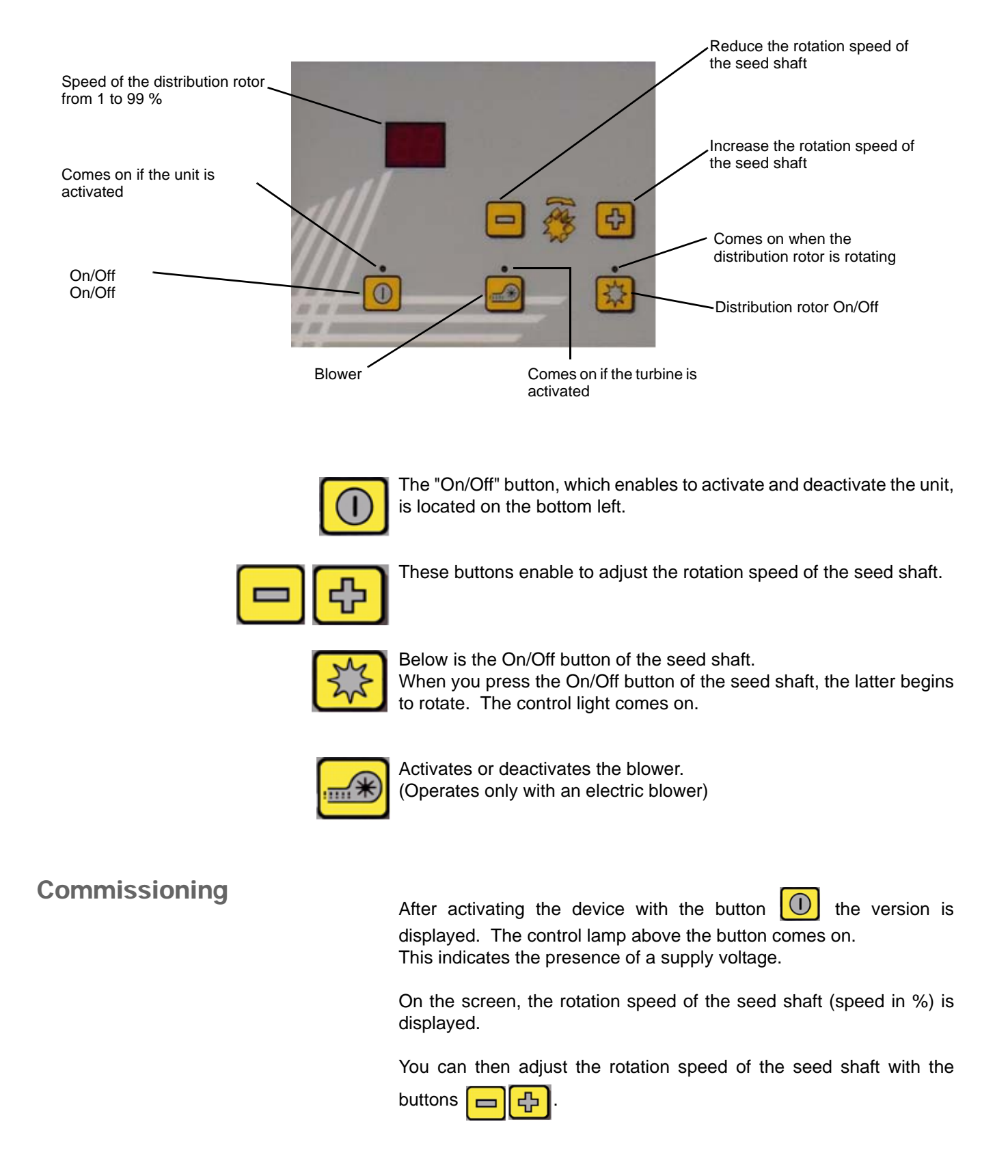

Pressing the button starts the motor of the electric blower.

As soon as you press the button the seed shaft begins to rotate.

Use in the field

#### First stage:

The red control LED flashes on the button (the turbine motor starts).

#### Second stage:

After a few seconds, the red control LED lights steadily on the button

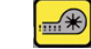

(the turbine motor operates).

#### Third stage:

When the green control LED is illuminated on the button the gear motor that rotates the seed shaft and transports the sowing is activated.

When you turn a bend or change a field, press only on the button

until the green LED goes off.

The seed shaft then stops and only the turbine motor operates.

At the end of work, press the button 0 of the control module to deactivate the blower motor and the seed shaft.

#### **Distribution test**

The distribution test starts when you simultaneously press the two

and keep them pressed. buttons 🕕

NOTE Always ensure that the turbine is deactivated before starting the distribution test.

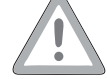

After start-up, the seed shaft automatically starts rotating without the turbine for exactly one minute.

The distribution test can be stopped at any time by pressing the button

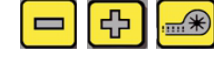

or the button 3 of the control module.

### Emptying the hopper

Emptying the hopper begins when you keep the button D pressed

and simultaneously press the button

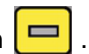

The seed shaft starts to rotate at maximum speed without turbine.

You can stop the current function at any time by pressing the buttons

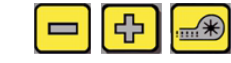

or the button

**Automatic** deactivation of the device

If no button is pressed for 90 minutes when the control module is activated and the seed shaft is not activated, the control module automatically goes off.

Solutions search status message

#### Error messages

The error messages are emitted with an audible signal so that they are recognised more quickly. These must be confirmed with the button

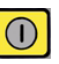

and the control device must thus be deactivated.

The error messages may be displayed.

The display changes from "**E**" to the corresponding error code.

| Display | Cause                                                                                                    | Solution                                                                                                    |
|---------|----------------------------------------------------------------------------------------------------|----------------------------------------------------------------------------------------------------|
| 01      | The operating voltage is insufficient.                                                                                        | Reduce the devices connected<br>Check the battery, wiring and the generator.                                                                                            |
| 02      | The operating voltage is too high.                                                                                            | Check the generator                                                                                                    |
| 03      | The internal control voltage is below the minimum value.                                                                      | Return to the factory                                                                                                    |
| 04      | The seed shaft cannot rotate or the motor is subjected to a load within the limiting range for too long.                      | Stop the device and check if solids or similar<br>materials are preventing the seed shaft from<br>rotating, restricting the mixer or interfering with<br>the operation. |
| 05      | The gear motor of the seed shaft is not connected                                                                             | Check that the cable and connectors are<br>properly connected and that there is no<br>damage.<br>Check the cables and connectors.                                       |
| 06      | Is displayed if the motor (seed shaft) is connected, is not overloaded but is jammed.                                         | Check whether a foreign body is blocking the seed shaft. If this is not the case, contact the after sales service.                                                      |
| 07      | Indicates that the blower motor cannot rotate or<br>that it is subjected to a load within the limiting<br>range for too long. | Stop the device and check whether objects are<br>blocking the blower or interfering with the<br>operation.                                                              |
| 08      | The wiring is not connected or is defective.                                                                                  | Check the cables and connectors.                                                                                                    |
| 09      | Is displayed if the turbine motor is connected, is not overloaded but is not rotating.                                        | Contact the after sales service.                                                                                                    |

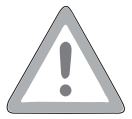

If your battery is charged by a charger in "Start" operating mode, this can cause voltage peaks. These can damage the electronics of the control module when the control module is connected when the battery is being charged!

#### Assistance in case of problems

| Problem                                   | Possible solution                                                                                                    |
|-------------------------------------------|----------------------------------------------------------------------------------------------------|
| After pressing the button ①<br>no display | > Check that the power cable is properly connected to the control<br>module and also connected with the correct polarity to the battery.<br><u>Warning</u> : A defective connection or removal of the in-line fuse<br>on the plus terminal of the electrical cable can cause damage<br>to the control module. |

 Programming 3.2
 To access the programming menu, the following buttons (see illustration) must be pressed.

 Make sure that the button is pressed first then immediately afterwards the button is pressed first then immediately afterwards the button is or the button is or the button is or the button is or the button is a confirm the programming set by pressing the button is or the button instead of the electric turbine.

 Blower
 This menu item is necessary when a hydraulic turbine is installed instead of the electric turbine.

 ON - Electric blower available
 OF - Hydraulic blower available

 Select by pressing the button is or the button is or the button is confirm with the button is or the button is or the button is confirm with the button is or the button is or the button is or the button is not be pressing the button is or the button is confirm with the button is or the button is or the button i

## Using the unit 5.2

## **Control module**

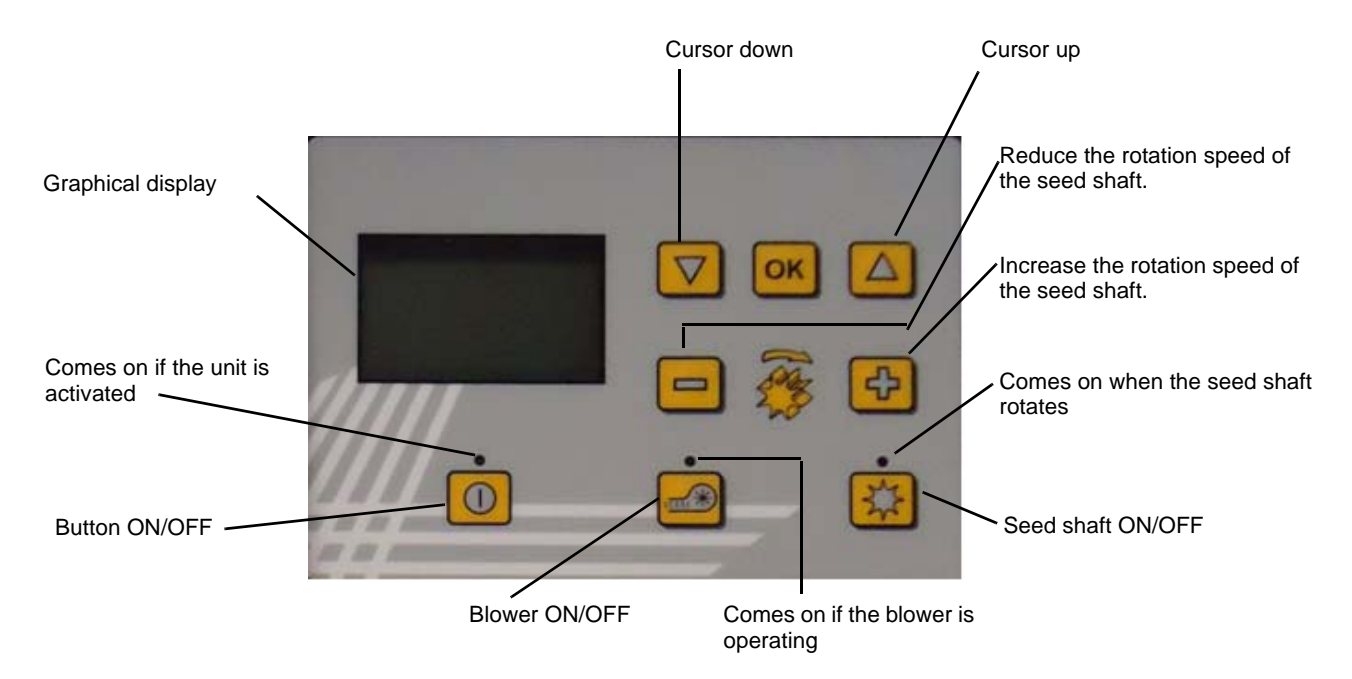

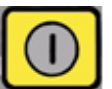

The "ON/OFF" button that enables to activate and deactivate the control unit is located on the bottom left.

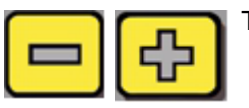

These buttons enable to adjust the rotation speed of the seed shaft.

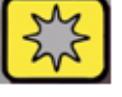

Below are the ON and OFF buttons of the seed shaft. When you press the ON/OFF button of the seed shaft, the latter starts rotating. The control light comes on.

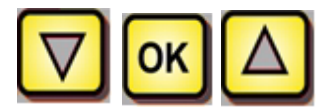

On-board computer control (for example, surface calculation, distribution test, emptying), selecting menu items.

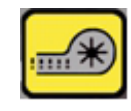

Activates or deactivates the blower

1/ For an electric blower, the control lamp flashes when the blower starts-up. If the blower is operating continuously, the control lamp is illuminated.

2/ For a hydraulic blower, the control lamp comes on as soon as the blower has generated pressure.

### Main display

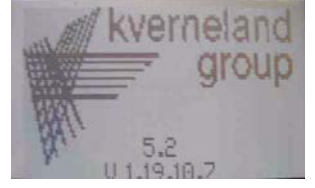

Start-up display: is displayed during the start-up process and indicates the types and version of the control unit.

This information may be very useful for servicing. In case of a malfunction, it is necessary to carry out a diagnosis.

| RA % | 25.0 |
|------|------|
| km/h | 10.0 |
|      |      |

During operation without speed sensor **RA %**: set rotation speed of the seed shaft (in %)

To be set using the buttons 😐 🔂 of the control module.

**Km/h**: The travel speed [km/h] can be set in the "distribution test" menu item.

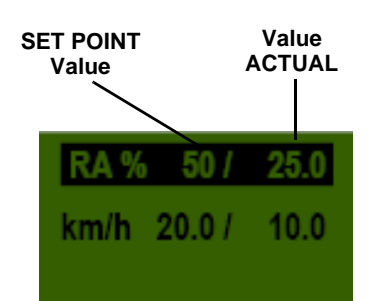

#### During operation with speed sensor

|                       | Set point value                                    | Actual value                                                                                                    |
|-----------------------|----------------------------------------------------|----------------------------------------------------------------------------------------------------|
| RA %                  | Set rotation speed of the seed shaft (in           | Actual rotation speed of the seed shaft $(in \theta)$                                                                         |
|                       | of the control module                              | displayed on the control module.                                                                                              |
| km/h<br>(travel speed | Can be set in the "Distribution test" menu<br>item | Actual travel speed in km/h. Measured<br>by the sensor and displayed on the<br>control module.<br>Main menu - Selection menu. |

#### **Selection menu**

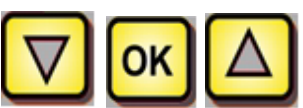

After starting the device, you can navigate the menu using the three buttons opposite.

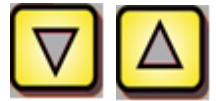

In the menu, the cursor keys (opposite) allow you to go down or go up in a menu item.

| RA %         50 /         25.0           km/h         20.0 /         10.0           kg/ha         5.3 | Calibration de<br>la vitesse ?                  | Surface totale:<br><b>12.07 ha</b><br>Surface:<br><b>3.93 ha</b>                     | Essai de debit   |
|----------------------------------------------------------------------------------------------------|-------------------------------------------------|--------------------------------------------------------------------------------------|------------------|
| Vider                                                                                                 | Heures totales:<br>23.46 h<br>heures:<br>0.38 h | Tension d' emploi:         11.7 V         I-1:       I-2:         12.6 A       1.2 A | Choisir langue ? |

#### The following menu items are available.

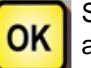

Select a menu item enabling the setting of values The "OK" button allows you to access the values setting mode.

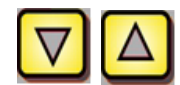

Then modify the value using the keys opposite.

Distribution test (output test)

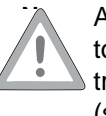

Apart from carrying out a distribution test, this menu item also enables to set certain set point values: seed shaft speed, working width and travel speed. The input values are also respected for area calculation (sowed area).

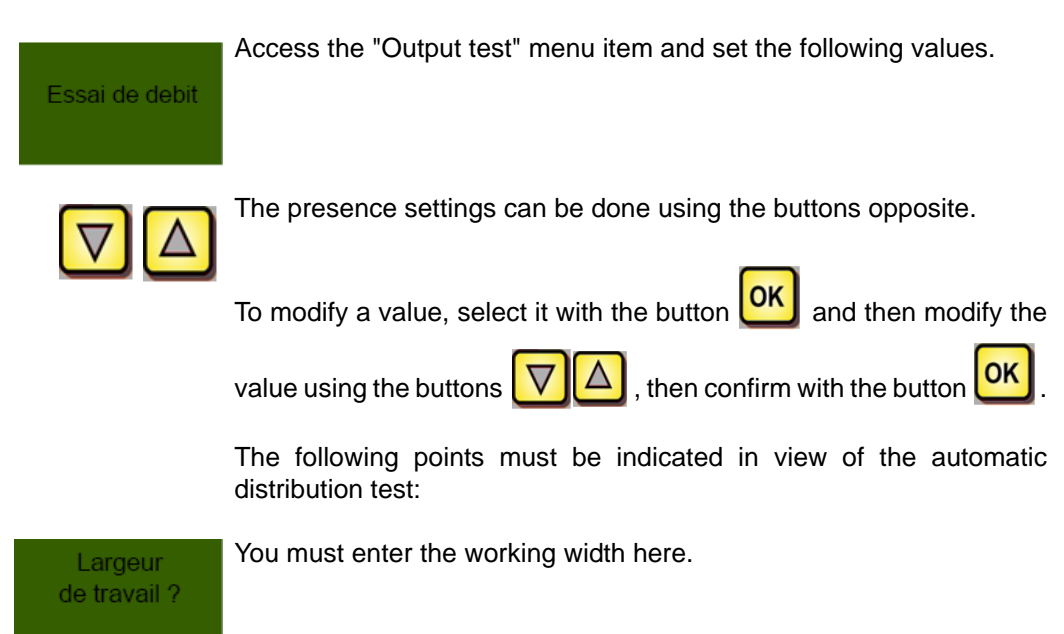

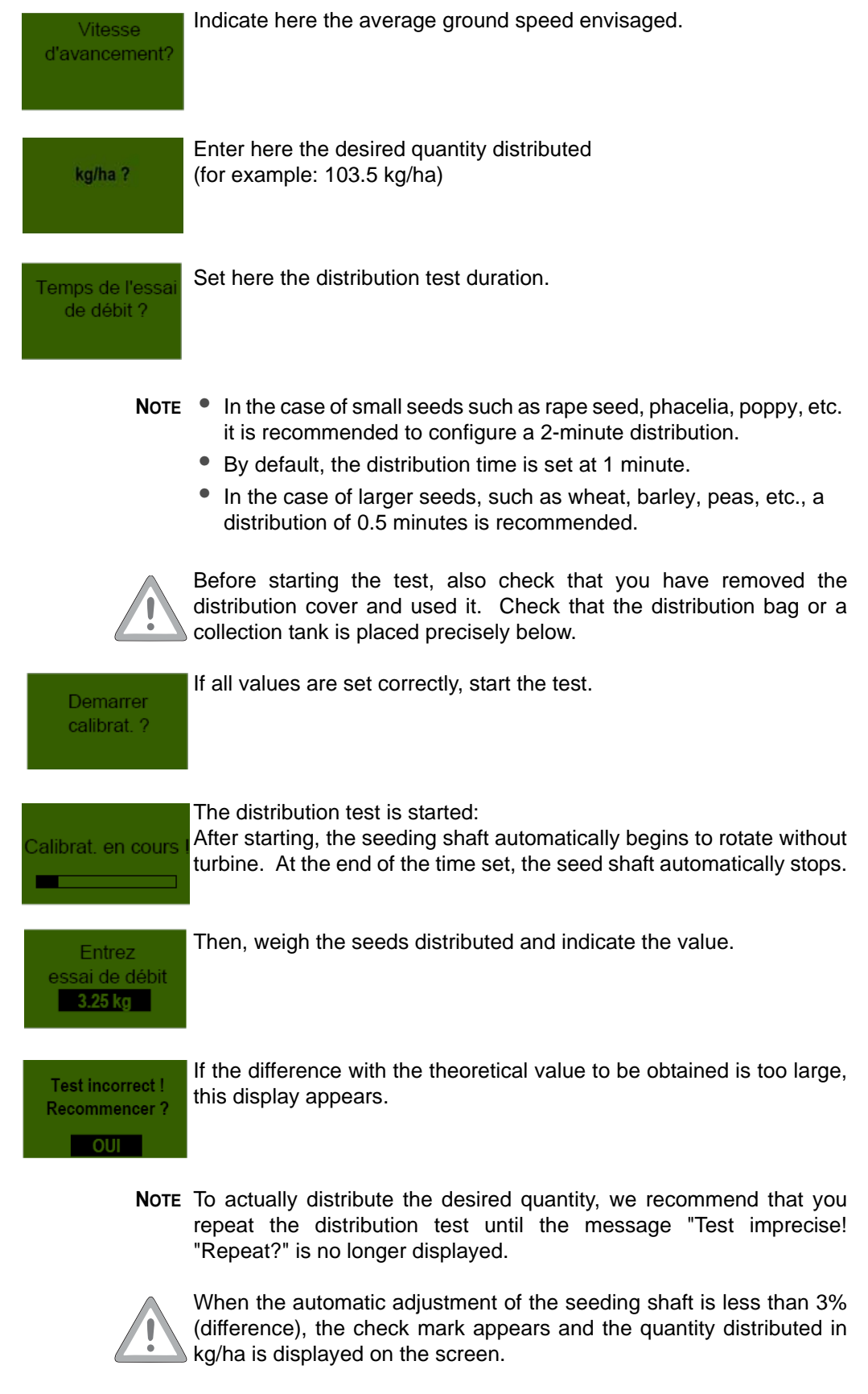

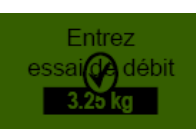

The seed shaft speed is now automatically calculated. The display then returns to the main menu.

NOTE The distribution test can be stopped at any time by pressing the button

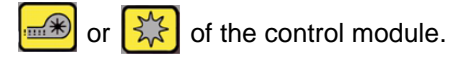

**Note** On 500 I seed drills where a hopper level sensor is installed, the "Container almost empty" may be displayed on the screen during the distribution test, the test continues nevertheless. If there are not enough seeds in the container, this can however distort the accuracy of the distribution test.

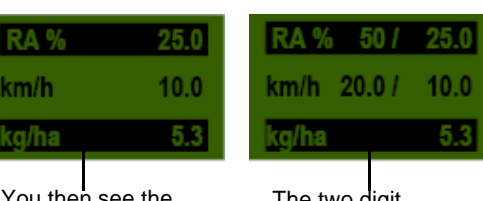

You then see the value in kg/ha set on the screen.

The two digit display appears if, for example, you use a speed sensor.

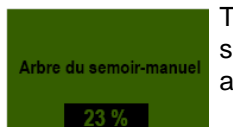

This menu point is used for the preliminary coarse speed setting of the seeding shaft. The speed (%) of the seed shaft must not be modified as the settings are transmitted directly from the distribution test.

## **Settings**

Hectare counter (distributed area)

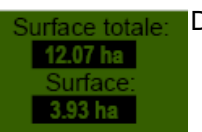

Displays the hectares that have been sowed.

**NOTE** The values are set automatically if the distribution test is carried out. See the menu item 2.6. Calculates the sowed area as soon as the seed shaft begins to rotate.

Keep the button pressed for 5 seconds to reset the area value The total area cannot be reset.

Calibration of the travel speed

A calibration must be done considering that the control mode is based on this value for all calculations (display of the speed, dosing, area calculation).

3 calibration possibilities are available.

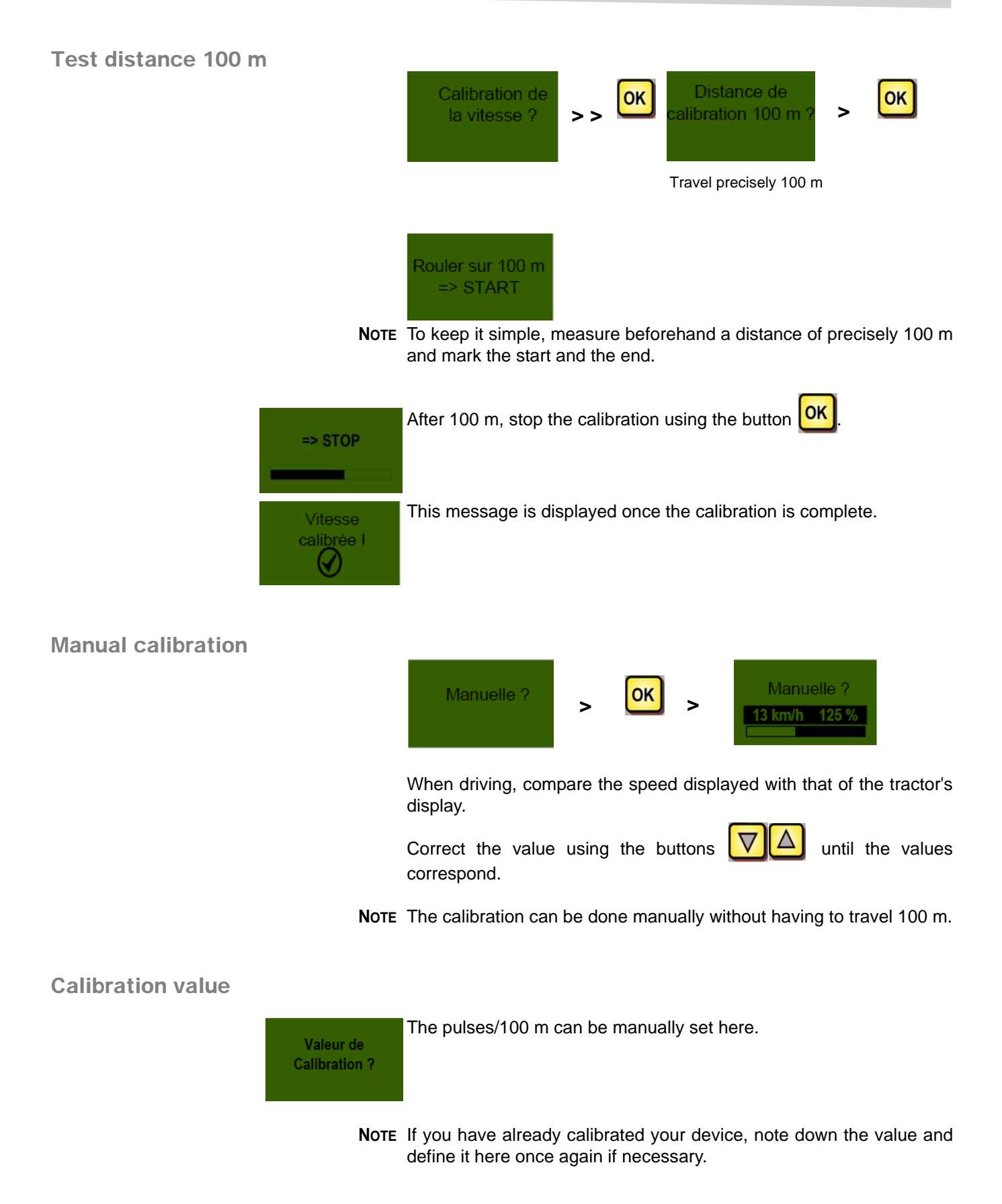

# Settings

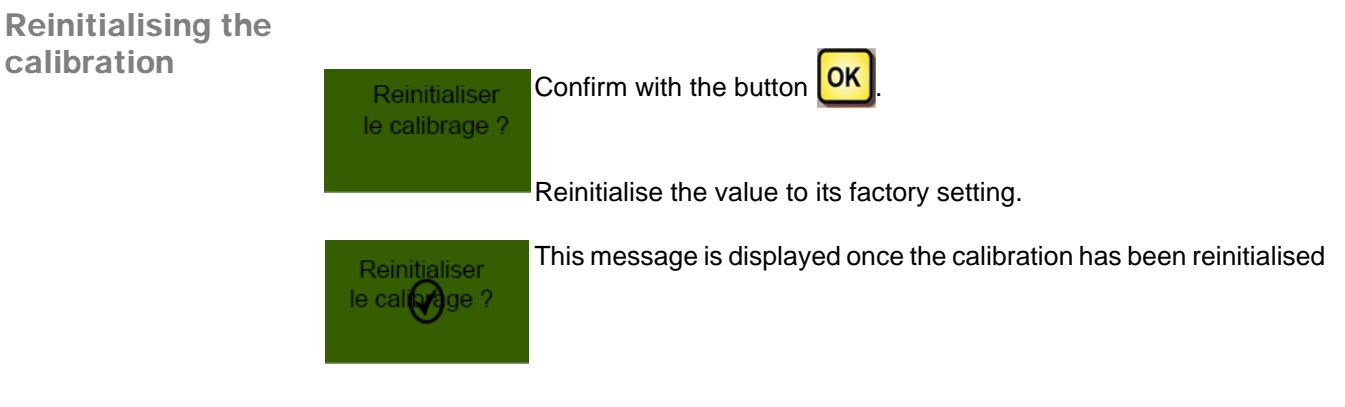

## Emptying

This menu item enables to easily empty the container (for example, at the end of work, in case of change of seeds, in case of change of the seeding shaft).

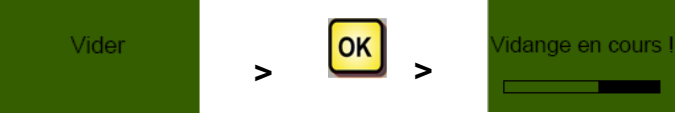

The motor carries out the distribution at maximum rotation speed (without turbine).

**NOTE** The emptying can be stopped at any time by pressing the buttons

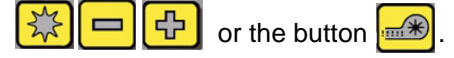

The display then returns to the main menu.

NOTE Before starting the emptying, also check that you have removed the distribution cover and used it. Check that the distribution bag or a collection tank is placed precisely below.

### Hour meter

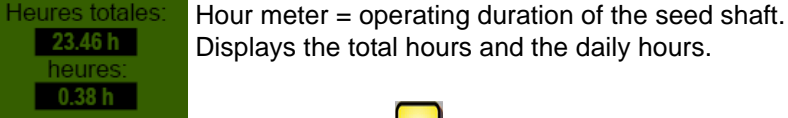

Keep the button **OK** pressed for 5 seconds to reset the daily hours. The total hours cannot be reset.

### **Operating voltage / Current display**

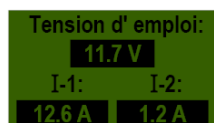

Displays the current operating voltage.

A fluctuation of this value during operation indicates problems with your on-board electronics. These can result in an unsatisfactory distribution result.

I-1: indicates the current consumption of the turbine motor in amperes.

**I-2**: indicates the current consumption of the electric seed shaft motor in amperes.

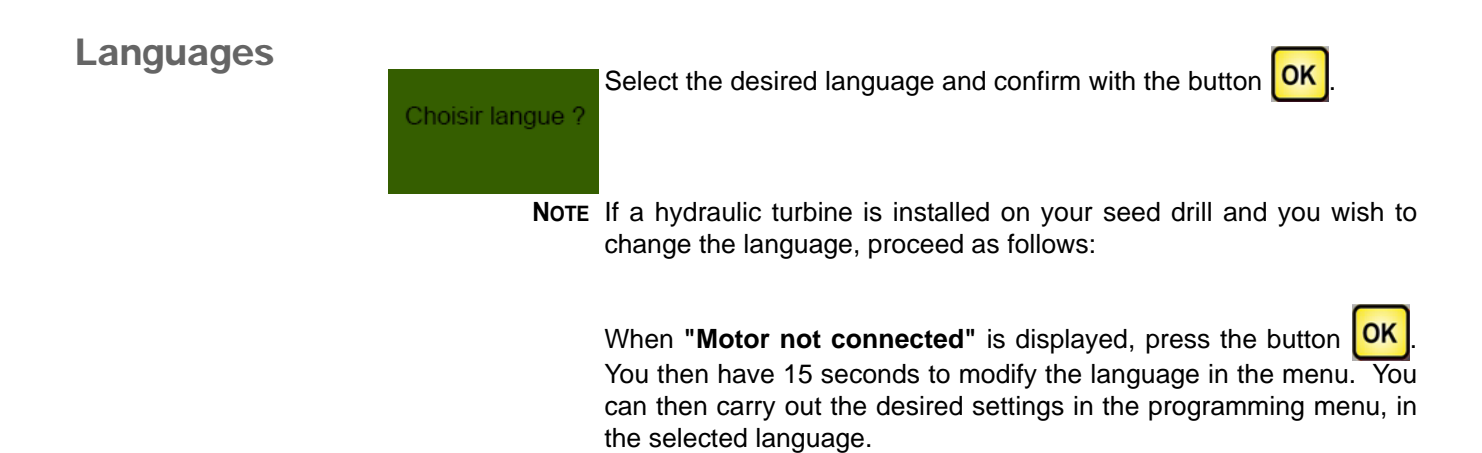

### **Control messages**

#### Set points

| Display                                   | Cause                                                                                                    | Solution                                                                                                    |
|-------------------------------------------|----------------------------------------------------------------------------------------------------|----------------------------------------------------------------------------------------------------|
| VCC (5V)<br>interne n'est<br>pas correct  | Is displayed if the internal control voltage is below a minimum value.                                                         | Return to the factory.                                                                                                |
| Tension<br>de<br>fonctionnement<br>basse  | Is displayed when the operating voltage is insufficient.                                                                       | Reduce the connected devices.<br>Check the battery.<br>Check the wiring.<br>Check the generator.                      |
| Tension<br>de<br>fonctionnement<br>élevée | Is displayed when the operating voltage is too high.                                                                           | Check the generator.                                                                                                  |
| Tremie presque<br>vide                    | This message is displayed as soon as<br>the filling level sensor is no longer<br>covered with seeds (more than 30<br>seconds). | Top up with seeds.<br>With the PS 800 model, the sensor can<br>be moved (continue to rotate<br>downwards).            |
| Valeur de<br>calibration<br>trop grande   | Is displayed if the number of pulses during calibration is too high.                                                           | Reduce the number of magnets on the<br>wheel sensor.<br>Please contact the customer service for<br>all other sensors. |

# Settings

| Display                                    | Cause                                                                                  | Solution                                                                                                    |
|--------------------------------------------|----------------------------------------------------------------------------------------|----------------------------------------------------------------------------------------------------|
| Valeur de<br>calibration<br>trop petite    | Is displayed if the number of pulses during calibration is too low.                    | Install several magnets on the wheel<br>sensor.<br>Please contact the customer service for<br>all other sensors. |
| Vitesse<br>d'avancement<br>trop élevée     | Is displayed when the driving speed is too high.                                       | Compare the settings with the actual speed and reduce.                                                           |
| Vitesse<br>d'avancement<br>trop lente      | Is displayed when the driving speed is too low.                                        | Compare the settings with the actual speed and increase.                                                         |
| D Boîtier<br>s'eteint<br>automatiquement ! | Is displayed during the shut-down process. The message disappears after a few seconds. |                                                                                                    |

#### **Errors**

| Display                                             | Cause                                                                                                    | Solution                                                                                                    |
|-----------------------------------------------------|----------------------------------------------------------------------------------------------------|----------------------------------------------------------------------------------------------------|
| Tension<br>de<br>fonctionnement<br>incorrect !      | Is displayed when the operating voltage<br>goes below a minimum value or very<br>large voltage fluctuations occur.                                   | Check the wiring and the connectors.<br>Check the battery<br>Check the generator. Shut-down the<br>other devices connected (the working<br>light for example).                                                                                                    |
| Moteur en<br>surcharge<br>(arbre du semoir) !       | Is displayed when the seed shaft cannot<br>rotate or when the motor is subjected to a<br>load within the limiting range for too long.                | When this message is displayed, you<br>must shut-down the device and check if<br>solids or similar materials are preventing<br>the seed shaft from rotating, restricting<br>the mixer or interfering with the<br>operation.<br>For seeds that flow well, the agitator can<br>also be disconnected. |
| Moteur en<br>surcharge<br>(soufflerie) !            | Is displayed if the motor is subjected to a load within the limiting range for too long.                                                             | When this message is displayed, you must shut-down the device and check whether objects are blocking the turbine or interfering with the operation.                                                                                                    |
| Merci de mettre en<br>marche la souffierie          | If you have not activated the hydraulic<br>turbine, the pressure sensor is not turned<br>on in the air flow and this status message<br>is displayed. | Activate the hydraulic turbine and wait<br>until the LED comes on. You can then<br>activate it.                                                                                                    |
| Moteur n'est<br>pas connecté<br>(arbre du semoir) ! | This message is displayed when the wiring is not connected or is defective.                                                                          | Check the cables and connectors.                                                                                                    |
| Moteur n'est<br>pas connecté<br>(soufflerie) !      | This message is displayed when the wiring is not connected or is defective.                                                                          | Check the cables and connectors.                                                                                                    |
| Pas de régime<br>moteur<br>(arbre du semoir) !      | The motor is connected, is not overloaded, but is not rotating.                                                                                      | Please contact the after sales service.                                                                                                    |
| Roue<br>d'entraînem.<br>pas correct                 | Is displayed if the control module does<br>not accept any signal from the speed<br>sensor.                                                           | Check the cables and connectors.<br>If no failure is detected on the ground<br>wheel, for which we can conclude that<br>there is a malfunction, contact the<br>customer service.                                                                                                    |

### Lifting sensor

#### **Mounted machines**

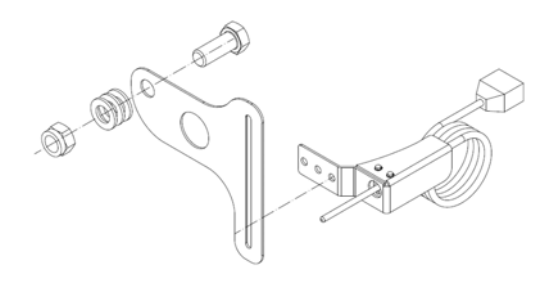

The sensor support plate has an aperture enabling the height adjustment of the sensor. This enables to adapt to the top drawbar hole that you have selected.

The sensor detection rod must be positioned below the upper link, when the machine is placed on the ground.

In this manner, when the machine is coupled and lifted, the upper link presses on the sensor rod and a cut-off signal is sent.

If the operation is reversed: i.e. the seed drill sows when the sensor rod is pressed, it is then possible to reverse the level signal of the control unit (see unit settings).

**Trailed machines** 

The lifting sensors of trailed machines are controlled by lift cylinders on transport trolleys. The setting therefore is done at this level.

#### <u>стс</u>

The operation of the sensor can be adjusted by moving the inductive sensor in the support aperture. In this manner, the starting time of the sowing can be selected precisely according to the height/depth of the machine.

If the seed drill is operating when the machine is lifted and stops when the machine is on the ground, the processing of the signal must be modified via the unit.

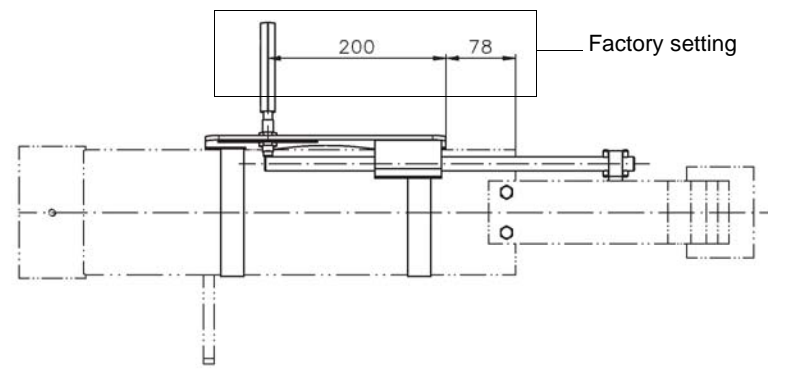

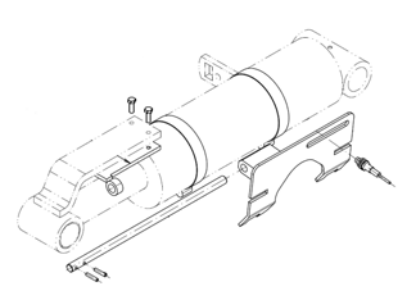

QUALIDISC T

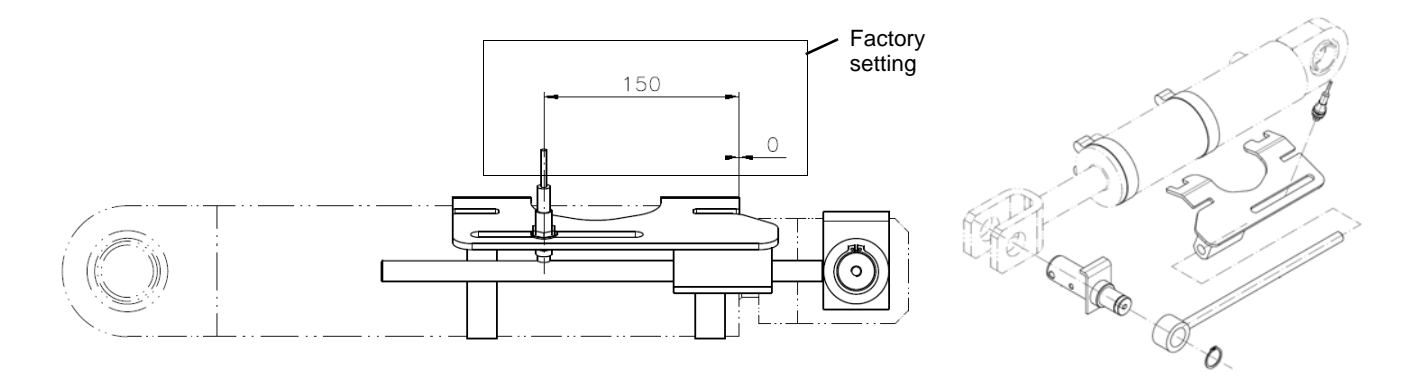

## Hydraulic blower

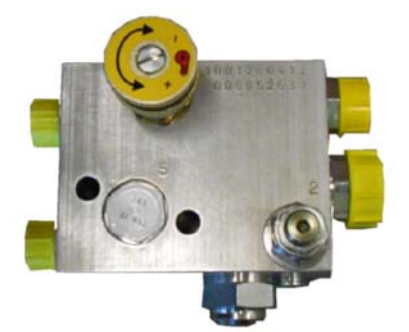

The hydraulic blower has an output setting on the hydraulic unit by an adjusting knob.

#### Variant 1 (constant pump - oil output on tractor not adjustable)

- > Retract the regulating valve completely (- minus).
- > Start the blower (same tractor motor speed as in the field).
- > Adjust the rotation speed of the blower using the regulating valve of the control unit.
- > The control unit protects the motor against any overspeed.
- **NOTE** The hydraulic pump of the tractor must carry sufficient oil so that the rotation speed of the blower does not drop even in case of lowering of the tractor's motor speed or operation of other hydraulic functions.

# Variant 2 (hydraulic pump with adjustable output control valve on the tractor)

- > Remove the regulating valve completely (+ plus).
- > Close the flow controller on the tractor (set the oil quantity to 0).
- > Start the blower and bring it to the desired rotation speed (gradually increase the quantity of oil).
- **NOTE** The control unit is defined for 120 l/min. If the tractor pump produces a greater quantity of oil, there is a risk of the system overheating, particularly if the tractor does not have an oil cooling system.

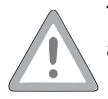

The setting is thus valid only for the tractor used. You must once again adjust the turbine when using another tractor.

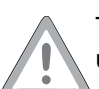

The setting must be precise in order to avoid sowing faults in case of underspeed and damage to the turbine in case of overspeed.

The hydraulic motor has a measuring band. If the temperature rises in a zone of the scale (from 71° to 110° C), a black colour appears.

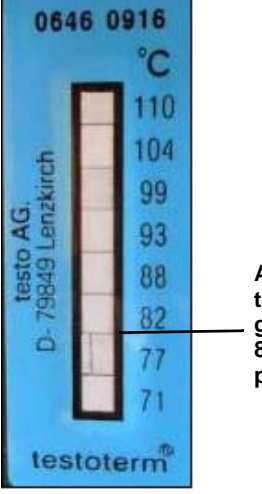

Any temperature greater than 80°C is prohibited Any temperature greater than 80°C is prohibited

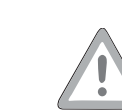

THE "FREE RETURN" OF THE TRACTOR MUST ALSO BE AT 5 BARS MAXIMUM. IF THE PRESSURE IS GREATER THERE IS A RISK OF THE HYDRAULIC MOTOR BREAKING.

## For your safety

Special safety instructions

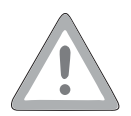

#### Conditions necessary for maintenance work

Carry out maintenance work only if you have the necessary knowledge and if you have appropriate tooling. A lack of knowledge or inappropriate tools may lead to accidents.

#### Use original spare parts

Use only original spare parts for components related to safety. Dimensions, stability and material quality must be guaranteed. In case of assembly of parts other than the original parts, the guarantee will not apply.

Accessory storage

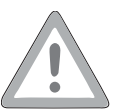

The seed drill must be put away under cover.

The rotor and the pipes must be blown with compressed air after every use.

When the accessory is delivered, check the presence of all components and the absence of damage caused by transportation. Claims must be made in writing within 6 days.

The guarantee will be granted only if the conditions appearing on the delivery contract have been met by the buyer.

The guarantee may not be granted if the accessory:

- was repaired by the client without the dealer's agreement,
- was modified by assembling non-original elements.

At the end of the service life of the accessory, this must be disposed of by respecting the environment. Respect the concerned requirements when disposing of the accessory.

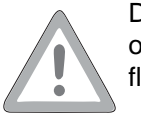

Do not spread on the ground or pour into the sewers used grease or other substances such as motor oil, hydraulic oil, coolant fluid, brake fluid, fuel, etc.

| Metal parts   | All metal machine components can be sent to scrap recycling.                                                                                                    |
|---------------|----------------------------------------------------------------------------------------------------|
| Hydraulic oil | Collect hydraulic oil in tight and clean containers, envisaged for this purpose. Avoid using containers for food and bottles for drink. Take hydraulic oil and hoses to a suitable recycling centre. |

## In accordance with EC directive 2006/42/ EC

We

#### Kverneland Group Les Landes Génusson SAS 9, rue du Poitou FR-85130 Les Landes Génusson

declare under our sole responsibility that the product

#### Pneumatic seed drill a-drill

to which this declaration relates, conforms with the relevant safety and health requirements of EC Directive 2006/42/EC.

For the relevant implementation of the safety and health requirements mentioned in the EC Directive, the following standards have been taken into account:

- EN 292-1;2 (11/1991);
- EN 294 (06/1992)

Kverneland Group Les Landes Génusson Les Landes Génusson, 02-07-2012

Anthony van der Ley Kverneland Group Nieuw-Vennep B.V. Hoofdweg 1278, NL-2153 LR Nieuw-Vennep The Netherlands / Pays-Bas

SF.

<u>Anthony van der Ley</u> Business Area Manager "Crop Care and Soil Equipment" EC authorised representative

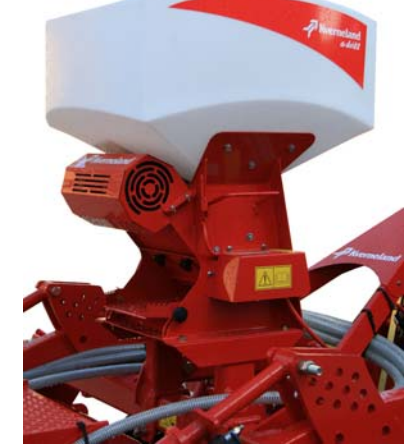

## Index

| A<br>Actual value<br>Agitator<br>an | 41<br>32<br>40  | Hydraulic blower<br>Hydraulic oil<br>Hydraulic supply<br>Hydraulic system<br>Hydraulic unit | 31, 40, 51<br>54<br>10<br>6<br>31 |
|-------------------------------------|-----------------|---------------------------------------------------------------------------------------------|-----------------------------------|
| B                                   |                 | 1                                                                                           |                                   |
| Blower                              | 8               |                                                                                             | 00.00                             |
| Branch cable                        | 9               | Inductive sensor                                                                            | 26, 30                            |
| Brush adjustment                    | 32              |                                                                                             |                                   |
|                                     |                 | L                                                                                           |                                   |
| С                                   |                 | Languages                                                                                   | 47                                |
| Cable                               |                 | Lifting sensor                                                                              | 30, 50                            |
| 7 terminals cable                   | 22              |                                                                                             |                                   |
| Calibration value                   | 45              | М                                                                                           |                                   |
| CLC                                 | 12              |                                                                                             | 4.4                               |
| Contractor                          | 5               | Maintananaa                                                                                 | 41                                |
| Control messages                    | 47              | Manuel colibration                                                                          | 0<br>45                           |
| Control module                      | 36, 40          | Maximum output                                                                              | 40                                |
| Control unit                        | 9               | Maximum pressure                                                                            | 10                                |
| CTC                                 | 23              | Metal parts                                                                                 | 54                                |
| Current display                     | 46              | Metal rod                                                                                   | 30                                |
|                                     |                 | Mounted machines                                                                            | 50                                |
| D                                   |                 |                                                                                             |                                   |
| Description of groups               | 8               | 0                                                                                           |                                   |
| Distribution                        | 32              | 0                                                                                           |                                   |
| Distribution rotor                  | 32              | Operating voltage                                                                           | 46                                |
| Distribution test                   | 37, 42          |                                                                                             |                                   |
|                                     |                 | Р                                                                                           |                                   |
| E                                   |                 | Pictograms                                                                                  | 4                                 |
| <b>E</b>                            |                 | Pipe quide                                                                                  | 16                                |
| Electric blower                     | 9,40            | Platform                                                                                    | 13                                |
|                                     | 9               | Pneumatic seed drills                                                                       | 9                                 |
| Emptying                            | 40              | Power supply                                                                                | 10                                |
| Emptying the hopper                 | 0.21.26         | Programming 3.2                                                                             | 39                                |
| Frors                               | 9, 21, 20<br>49 |                                                                                             |                                   |
|                                     |                 | 0                                                                                           |                                   |
| -                                   |                 |                                                                                             | 40                                |
| F                                   |                 | Qualidisc                                                                                   | 10                                |
| Flow control plate                  | 33              |                                                                                             | 21                                |
|                                     |                 | P                                                                                           |                                   |
| G                                   |                 | ĸ                                                                                           |                                   |
| Grooved distribution rotor          | 9               | Radar sensor                                                                                | 9, 22, 31                         |
| Guarantee                           | 53              |                                                                                             |                                   |
| Guardrail                           | 13              | S                                                                                           |                                   |
|                                     |                 | Safaty                                                                                      | 5                                 |
| u .                                 |                 | Safety rules                                                                                | 5                                 |
|                                     |                 | Seed drill type                                                                             | 0<br>0                            |
| Hectare counter                     | 44              | Selection menu                                                                              | ع<br>41                           |
| Hopper                              | 8               | Set point value                                                                             | Δ1                                |
| "Centred" hopper                    | 12              | Set points                                                                                  | 47<br>47                          |
| Hopper level sensor                 | 33              | Sowing tables                                                                               | 33                                |
| Hour meter                          | 46              |                                                                                             |                                   |

| 8, 15          |
|----------------|
| 15, 19, 24, 27 |
| 41             |
| 4              |
|                |

## Т

| Tractor speed information cable<br>Trailed machines<br>Turbine<br>Tyres | 22, 26<br>50<br>8<br>54 |
|-------------------------------------------------------------------------|-------------------------|
| <b>U</b><br>Unit 3.2<br>Unit 5.2<br>User safety                         | 36<br>40<br>5           |
| V<br>Version 5.2<br>Version: 3.2                                        | 9<br>9                  |

| Walkway         | 8, | 13, | 19, | 23, | 27 |
|-----------------|----|-----|-----|-----|----|
| Warning symbols |    |     |     |     | 5  |